# ComBricks - stały nadzór i diagnostyka PROFIBUS z wykorzystaniem przeglądarki

INTEX Sp. z o.o. ul. Portowa 4 44-102 GLIWICE tel. 32 230 75 16 e-mail: intex@intex.com.pl www.intex.com.pl

wersja 1703

### **Czym jest ComBricks**

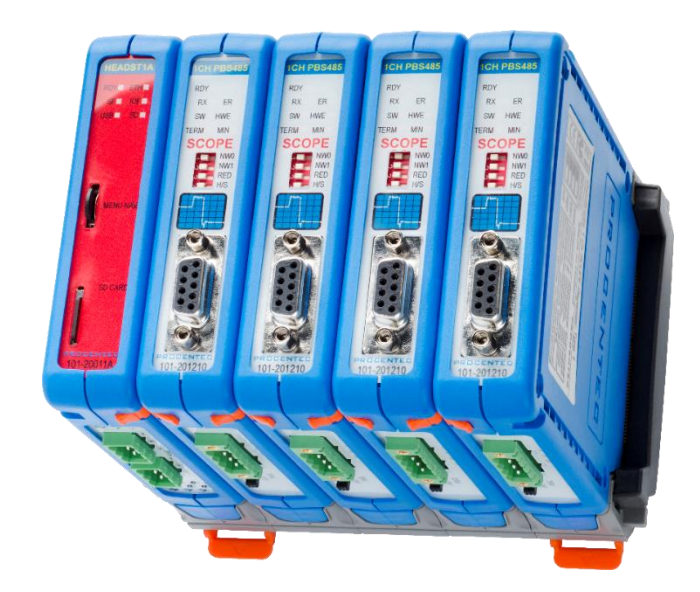

- platforma modułowego wzmacniacza dla sieci PROFIBUS z funkcjami diagnostycznymi
- umożliwia zdalną diagnostykę sieci PROFIBUS
- interfejs do sieci PROFIBUS dla ProfiTrace oraz aplikacji zgodnych z FDT/DTM
- narzędzie udostępniające informacje o kondycji sieci PRROFIBUS poprzez WWW
- 👔 zapewnia ciągłe nadzorowanie kondycji sieci z rejestracją oraz sygnalizacją problemów
- pozwala na jednoczesne monitorowanie do 20 segmentów w 4 sieciach

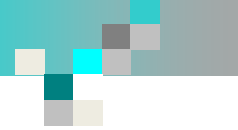

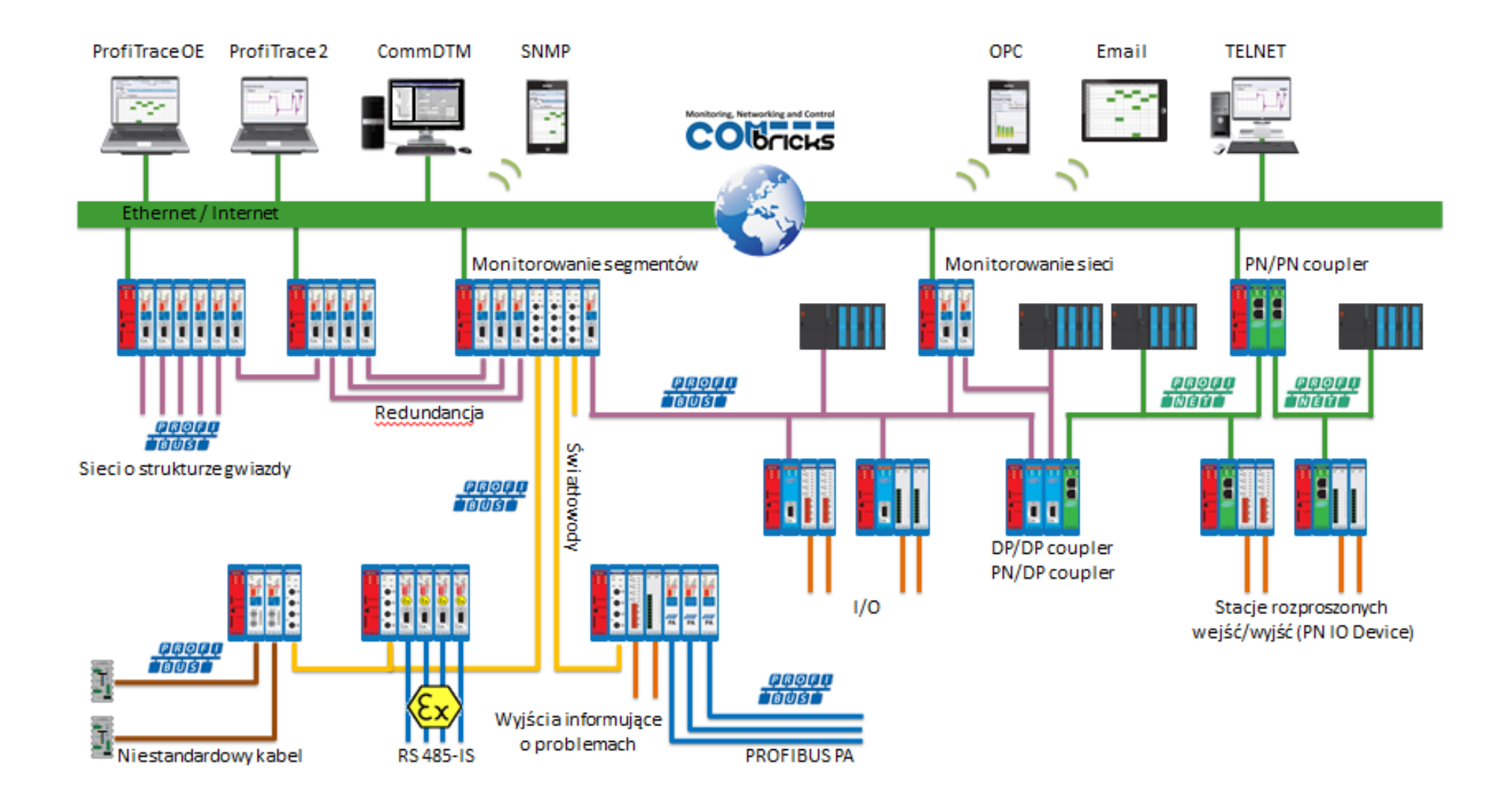

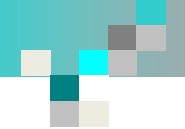

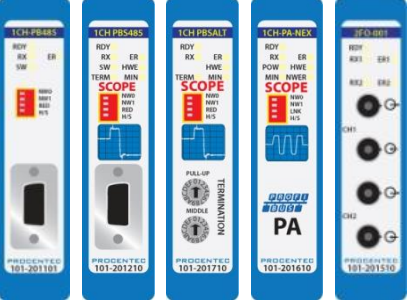

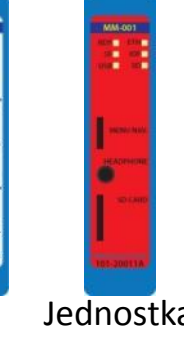

Wzmacniacze Interfejsy światłowodowe Interfejsy PROFIBUS PA

Jednostka główna

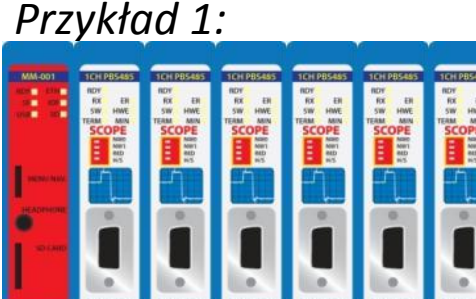

Modułowy wzmacniacz z funkcjami diagnostycznymi

### Przykład 2:

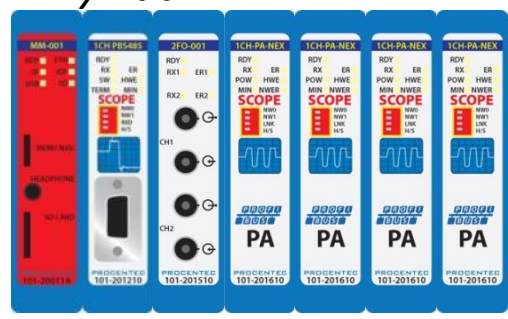

Łącznik segmentów **PROFIBUS DP/PA z diagnostyka** 

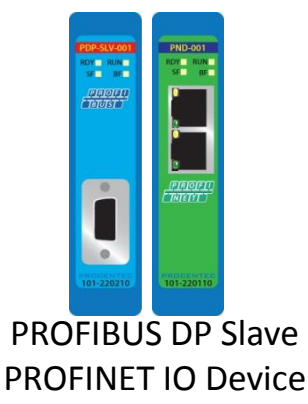

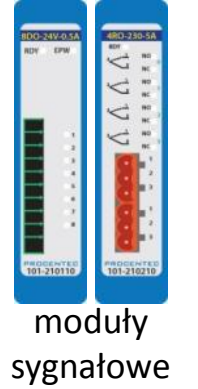

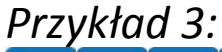

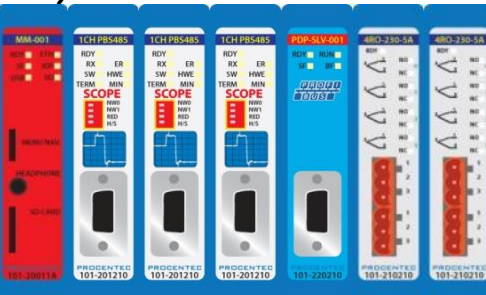

Kombinacja modułów wzmacniacze, we/wy, interfejsy komunikacyjne

Przykład 4:

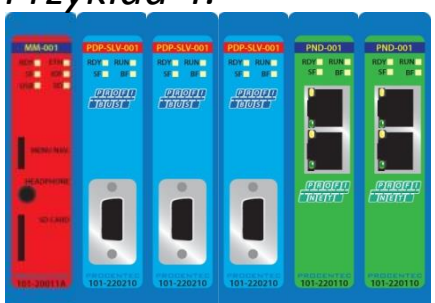

Stacja DP/DP, DP/PN, PN/PN couplera (w zależności od zastosowanych modułów)

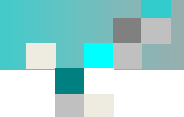

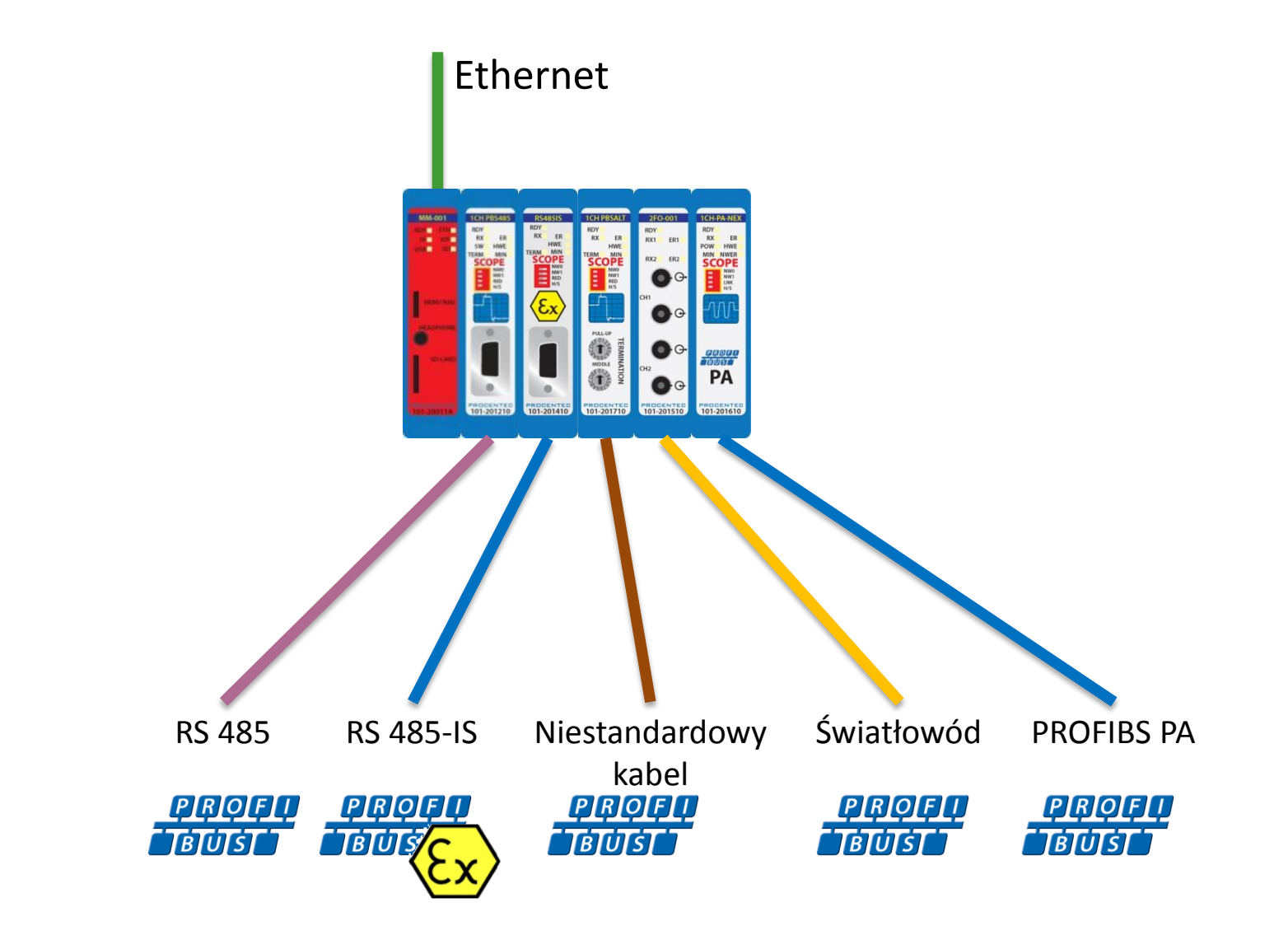

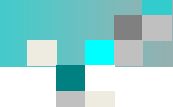

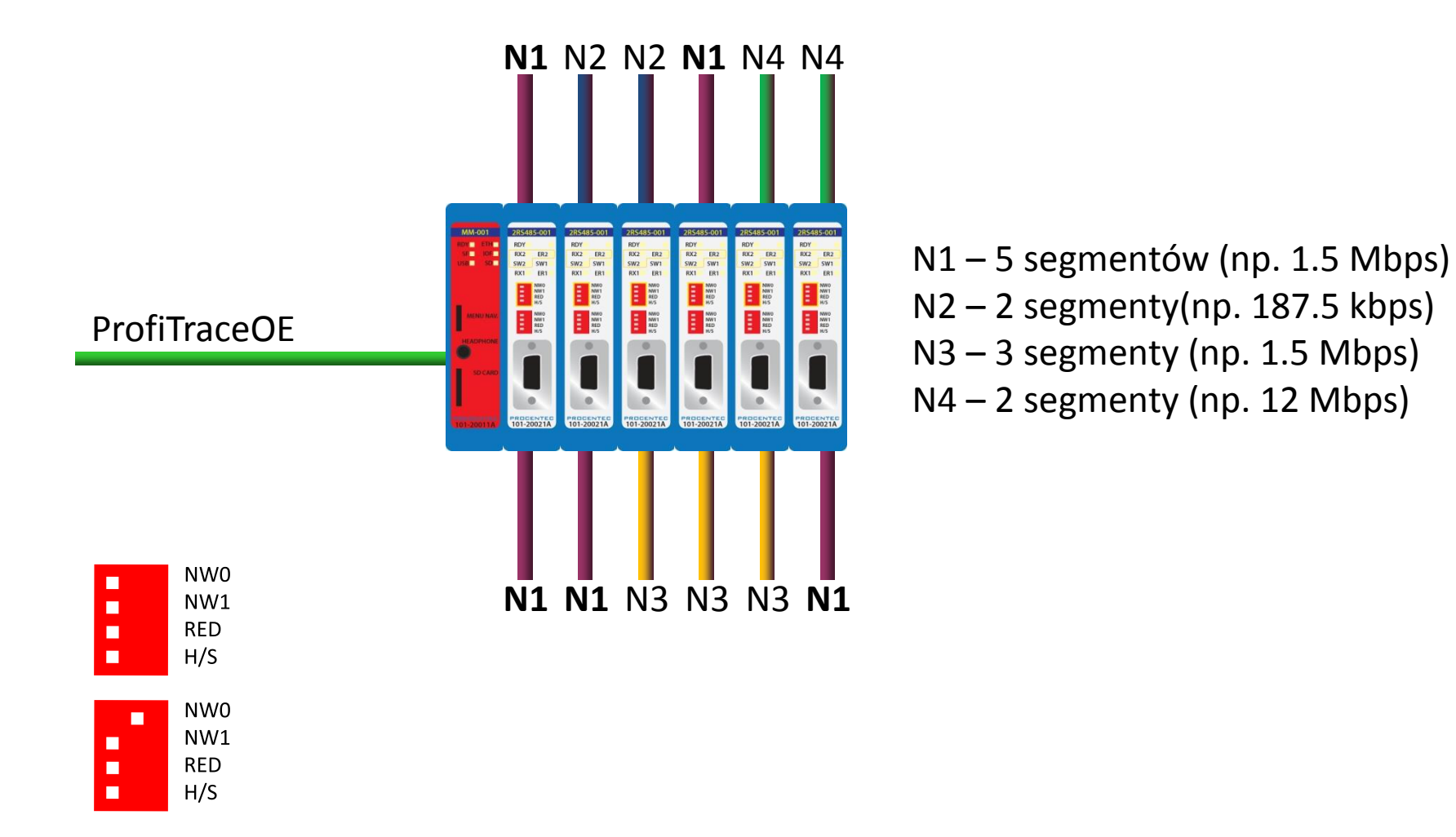

Poszczególne sieci (N1, N2, N3, N4) mogą pracować z różnymi prędkościami transmisji. Przypisanie kanału wzmacniacza do segmentu odbywa się przy pomocy przełączników lub ProfiTrace OE

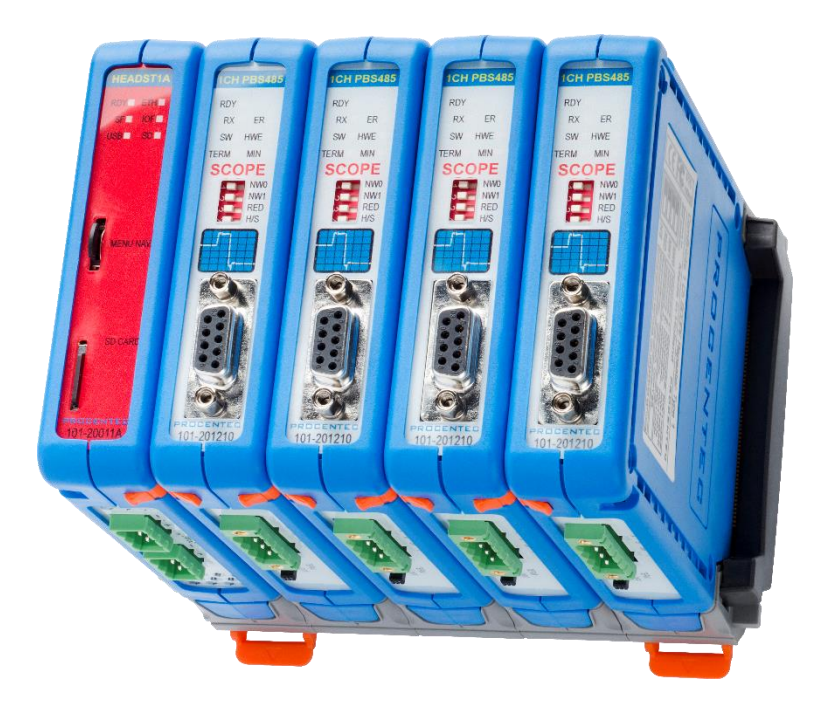

- ciągły monitoring stanu instalacji PROFIBUS
- ostrzega w przypadku detekcji anomalii
- umożliwia monitorowanie poprzez sieć Ethernet
- nie wymaga ciągłego połączenia z komputerem PC
- nie wymaga obecności eksperta na miejscu, umożliwia zdalną diagnostykę
- dostępnia informacje poprzez WWW, SNMP, OPC oraz wyjścia cyfrowe

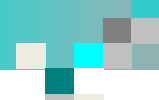

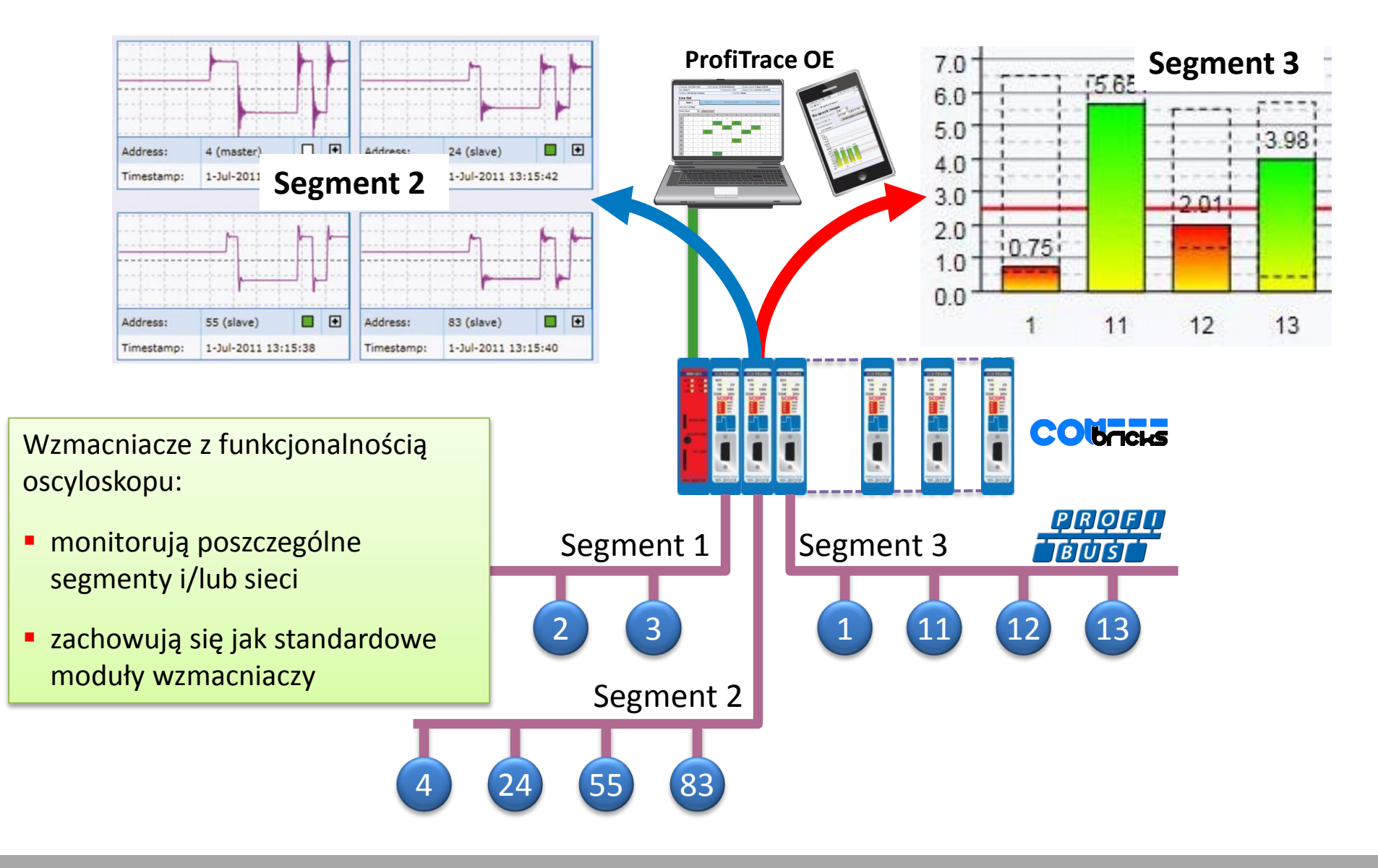

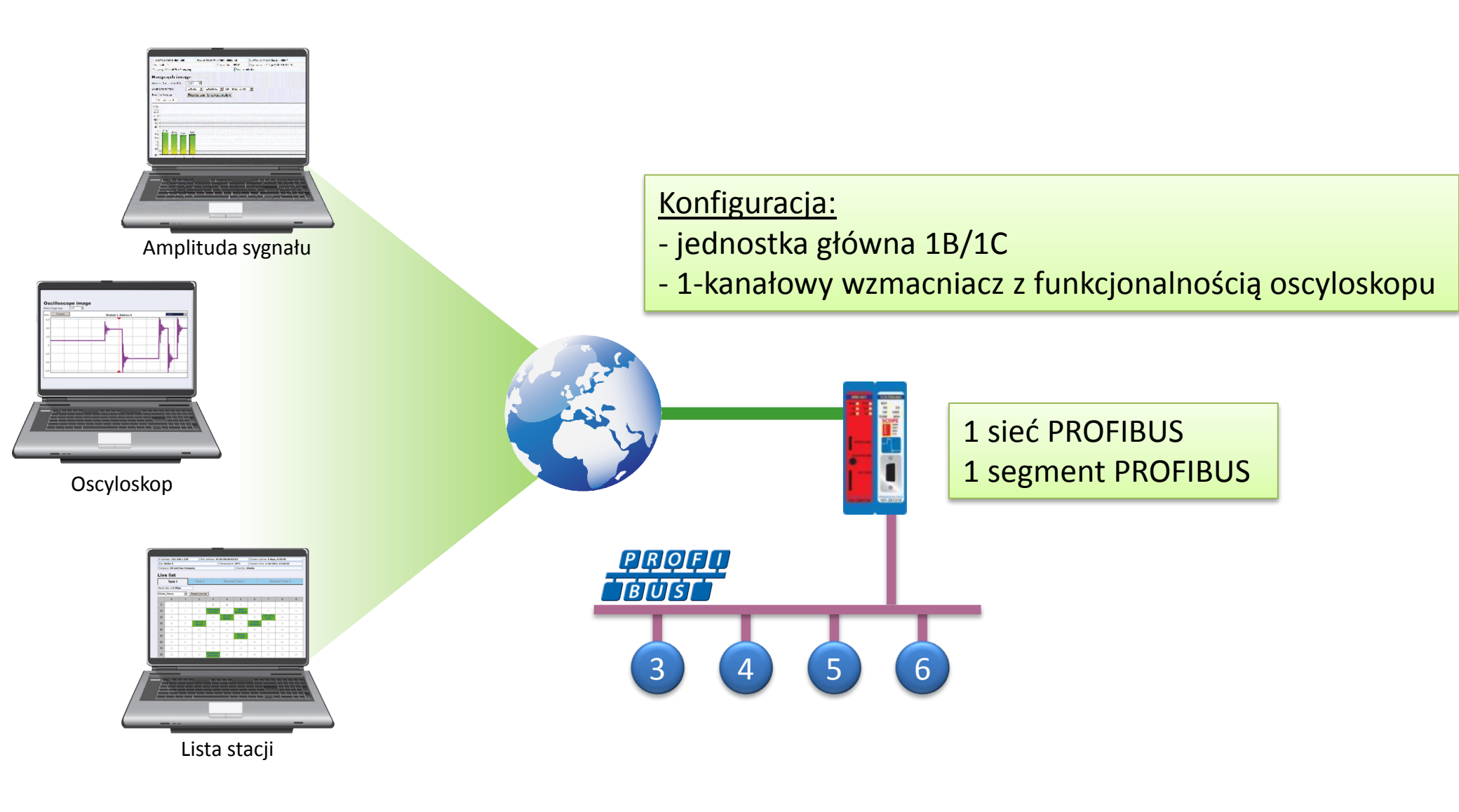

### Status systemu

# ComBricks

Status

- Zdarzenia systemowe
- Lista modułów
- ProfiTrace OE:
- Lista urządzeń
- Statystyki
- Rejestracja pakietów
- Dziennik zdarzeń w sieci
- Konfiguracja zdarzeń
- Konfig. nazw użytkownika
- Moduły specjalne:
- Oscyloskop
- <u>Błędy oscyloskopu</u>
- <u>Pomiary</u>
- <u>Pomiary PA/FF</u>
- Lista urządzeń FF
- Konfiguracja oscyloskopu
- Konfiguracja:
- Konfiguracja systemu
- Konfiguracja sieci
- Konfiguracja IP
- Konta użytkowników i hasła
- Konfiguracja konta E-mail
- Zarządzanie urządzeniem
- Konfiguracja wyjść
- <u>Uwagi użytkownika</u>
- <u>Aktualizacja licencji</u>
- Pliki do pobrania
- Nie zalogowany
- Login

|   | Adres IP: 10.4.0.241    | Adres MAC: 9C:B | 2:06:00:02:5   | 6           | Start systemu: 0 dni, 5:41:16         |
|---|-------------------------|-----------------|----------------|-------------|---------------------------------------|
|   | Lokalizacja: Sala_222   |                 | Temperatura: 4 | 14°C        | Czas systemowy: 24-Luty-2017 13:57:49 |
| 7 | Firma: INTEX Sp. z o.o. |                 |                | Kraj: Polsk | a                                     |

#### Status

**Uwagi użytkownika** Proszę nie zmieniać ustawień

| Slot | Status | Moduł                                                 | Producent | Nr. seryjny | Wersja<br>Hardware |
|------|--------|-------------------------------------------------------|-----------|-------------|--------------------|
| 0    | ок     | <u>Head Station Type 1C</u><br>COMbricks Stanowisko 1 | PROCENTEC | 000598      | V1.5               |
| 1    | ок     | 2 Channel RS485 Repeater Type 1                       | PROCENTEC | 000692      | V1.6               |
| 2    | ок     | 2 Channel RS485 Repeater Type 1                       | PROCENTEC | 000718      | V1.6               |
| 3    | ОК     | 1 Channel NONPB SCOPE Repeater Type 1                 | PROCENTEC | 000168      | V1.1               |
| 4    | ОК     | 1 Channel RS485 SCOPE Repeater Type 1                 | PROCENTEC | 001918      | V1.3               |
| 5    | ОК     | FOUNDATION Fieldbus diagnostics module                | PROCENTEC | 000061      | V1.5               |
| 6    | ок     | PROFINET IO Device Type 1                             | PROCENTEC | 000241      | V1.2               |
| 7    | ОК     | PROFINET IO Device Type 1                             | PROCENTEC | 000221      | V1.2               |
| 8    | ок     | 1 Channel PA-coupler 500mA Type 1                     | PROCENTEC | 000345      | V1.3               |
| 9    | ОК     | PROFIBUS DP Slave Type 1                              | PROCENTEC | 000207      | V1.3               |
| 10   | ок     | Power Module 6A Type 1                                | PROCENTEC | 000157      | V1.3               |
| 11   | ОК     | 8 Channel DIG I/O module Type 1                       | PROCENTEC | 000518      | V1.4               |
| 12   | ок     | 4 Channel REL module Type 1                           | PROCENTEC | 000591      | V1.2               |

| Przyłączeni klienci | Usługa        |
|---------------------|---------------|
| 10.4.0.100          | WEB (port 80) |

Status – wyświetla podstawowe informacje o systemie ComBricks (zainstalowane moduły, aktywne połączenia komunikacyjne)

### Zdarzenia systemowe

### PROCENTE ComBrick

Status

- Zdarzenia systemowe
- Lista modułów
- ProfiTrace OE:
- Lista urządzeń
- Statystyki
- Rejestracja pakietów
- Dziennik zdarzeń w sieci
- Konfiguracja zdarzeń
- Konfig. nazw użytkownil
- Moduły specjalne:
- Oscyloskop
- Błędy oscyloskopu
- Pomiary
- Pomiary PA/FE
- Lista urządzeń FF
- Konfiguracja oscyloskopi
- Konfiguracja:
- Konfiguracja systemu
- Konfiguracja sieci
- Konfiguracja IP
- Konta użytkowników i had wiele w konta wiele w konta wi
- Konfiguracja konta E-ma
- Zarządzanie urządzenien
- Konfiguracja wyjść
- Uwagi użytkownika

Ładuj

- Aktualizacja licencji
- Pliki do pobrania

Zalogowano jako: Administrator Wyloguj

| _ |                     |                         |                |                   |                                       |  |  |
|---|---------------------|-------------------------|----------------|-------------------|---------------------------------------|--|--|
| C |                     | Adres IP: 10.4.0.241    | Adres MAC: 9C: | B2:06:00:02:56    | Start systemu: 0 dni, 2:00:55         |  |  |
| S |                     | Lokalizacja: Sala_222   |                | Temperatura: 43°C | Czas systemowy: 21-Luty-2017 12:12:27 |  |  |
|   |                     | Firma: INTEX Sp. z o.o. |                | Kraj: Pols        | ka                                    |  |  |
|   |                     | 7darzenia system        | owe            |                   |                                       |  |  |
|   | Luaizenia systemowe |                         |                |                   |                                       |  |  |

Malejąco Strony: <u>1</u> 2 3 4 5 6 7

|            |   | #   | Data & Czas           | Zdarzenia                                                                   |
|------------|---|-----|-----------------------|-----------------------------------------------------------------------------|
|            |   | 129 | 21-Luty-2017 11:26:36 | Zakończono zapisywanie zmian obrazu oscyloskopu dla slotu 8 na kartę SD     |
|            |   | 128 | 21-Luty-2017 11:18:34 | Zakończono zapisywanie zmian obrazu oscyloskopu dla slotu 4 na kartę SD     |
|            |   | 127 | 21-Luty-2017 11:03:28 | Zakończono zapisywanie zmian obrazu oscyloskopu dla slotu 4 na kartę SD     |
|            |   | 126 | 21-Luty-2017 10:48:22 | Zakończono zapisywanie zmian obrazu oscyloskopu dla slotu 4 na kartę SD     |
| a          |   | 125 | 21-Luty-2017 10:44:22 | Zakończono zapisywanie zmian obrazu oscyloskopu dla slotu 3 na kartę SD     |
| 9          |   | 124 | 21-Luty-2017 10:33:02 | Zakończono zapisywanie zmian obrazu oscyloskopu dla slotu 4 na kartę SD     |
|            |   | 123 | 21-Luty-2017 10:27:08 | Zakończono zapisywanie zmian obrazu oscyloskopu dla slotu 3 na kartę SD     |
|            |   | 122 | 21-Luty-2017 10:15:12 | Wystąpił błąd kiedy wysyłano E-mail: Nie można połączyć się do serwera.     |
|            |   | 121 | 21-Luty-2017 10:14:12 | Wystąpił błąd kiedy wysyłano E-mail: Nie można połączyć się do serwera.     |
|            | Ξ | 120 | 21-Luty-2017 10:12:22 | Dodano moduł w slocie 12: 4 Channel REL module Type 1 (sn:000591)           |
|            |   | 119 | 21-Luty-2017 10:12:20 | Dodano moduł w slocie 11: 8 Channel DIG I/O module Type 1 (sn:000518)       |
|            |   | 118 | 21-Luty-2017 10:12:18 | Dodano moduł w slocie 10: Power Module 6A Type 1 (sn:000157)                |
|            |   | 117 | 21-Luty-2017 10:12:16 | Dodano moduł w slocie 9: PROFIBUS DP Slave Type 1 (sn:000207)               |
|            |   | 116 | 21-Luty-2017 10:12:12 | Dodano moduł w slocie 8: 1 Channel PA-coupler 500mA Type 1 (sn:000345)      |
|            |   | 115 | 21-Luty-2017 10:12:12 | Dodano moduł w slocie 7: PROFINET IO Device Type 1 (sn:000221)              |
|            |   | 114 | 21-Luty-2017 10:12:10 | Dodano moduł w slocie 6: PROFINET IO Device Type 1 (sn:000241)              |
| da         |   | 113 | 21-Luty-2017 10:12:08 | Dodano moduł w slocie 5: FOUNDATION Fieldbus diagnostics module (sn:000061) |
| <u>510</u> |   | 112 | 21-Luty-2017 10:12:06 | Dodano moduł w slocie 4: 1 Channel RS485 SCOPE Repeater Type 1 (sn:001918)  |
| -          |   | 111 | 21-Luty-2017 10:12:04 | Dodano moduł w slocie 3: 1 Channel NONPB SCOPE Repeater Type 1 (sn:000168)  |
|            |   | 110 | 21-Luty-2017 10:12:02 | Dodano moduł w slocie 2: 2 Channel RS485 Repeater Type 1 (sn:000718)        |
|            |   |     |                       |                                                                             |

Kasuj Ostatnia aktualizacja: 21-Luty-2017 12:12:27 (129 linii, 20 linii na strone)

Zdarzenia systemowe – wyświetla listę zdarzeń związanych z systemem ComBricks

### Lista modułów w slotach

| PROCENTEC                                            | Adres IP: 10.4.0.241                                                                                                    | Adres MAC: 9C:B2:06:                            | 00:02:56         | Start systemu: 0   | ) dni, 1:02:14          |             |
|------------------------------------------------------|----------------------------------------------------------------------------------------------------|-------------------------------------------------|------------------|--------------------|-------------------------|-------------|
| ComBricks                                            | Lokalizacja: Sala_222                                                                                                    | Tempe                                           | eratura: 37°C    | Czas systemowy     | : 27-Luty-2017 9        | :11:20      |
| • Status                                             | Firma: INTEX Sp. z o.o.                                                                                                    |                                                 | Kraj: Polsk      | ka                 |                         |             |
| • Zdarzenia systemowe                                | Lista modułów                                                                                                    |                                                 |                  |                    |                         |             |
| • <u>Lista modułów</u>                               |                                                                                                    |                                                 |                  |                    |                         |             |
| DrofiTraco OE:                                       | wyświetianych jest tylko 10 pierws                                                                                                    | zych slotow i ich odpowiednie                   | е капаłу         |                    |                         |             |
| • Lista urządzeń                                     | Pokaż sieć 1: 🔽 🛛 🛛                                                                                                    | Pokaż sieć 2: 🔽                                 | Pokaż sieć 3:    |                    | Pokaż sieć 4: 🔽         |             |
| • Statystyki                                         | Kasuj listę urządzeń sieci 1                                                                                                    | Kasuj listę urządzeń sieci 2                    | Kasuj listę urz  | ządzeń sieci 3     | Kasuj listę urządz      | zeń sieci 4 |
| Rejestracia pakietów                                 | Pokaż legendę Kasuj listę urz                                                                                                    | ządzeń sieci FF                                 |                  |                    |                         |             |
| • Dziennik zdarzeń w sieci                           |                                                                                                    |                                                 |                  |                    |                         |             |
| • Konfiguracja zdarzeń                               | Sieć 1: Sieć 1:                                                                                                    |                                                 |                  |                    |                         |             |
| • Konfig. nazw użytkownika                           | k 2 k 2                                                                                                    |                                                 |                  |                    |                         |             |
| Moduly specialnes                                    | 0 1 2                                                                                                    | 3 4                                             | 5 6              | 7 8                | 9 1                     | 10          |
| • Oscyloskop                                         | HEADSTIA 2CH PB485 2CH PB485                                                                                                    | 1CH PBSALT 1CH PBS485 FF-DIA                    | IG-NEX PND-001   | PND-001 ICH-PA-NEX | P85-001                 | /R-6A       |
| Błedy oscyloskopu                                    | RDY         RDY           SI         RDI         RX2         ER2         RX2         ER2           VSI         SO         SW2         SW1         SW2         SW1 | RX ER RX ER RX<br>HWE SW HWE POW                | ER SF BF         | SF BF POW HWE      | ROY RUN RDY<br>SF BF OK | -           |
| Domiary                                              | RX1 ER1 RX1 ER1                                                                                                    |                                                 | DPE              |                    |                         |             |
| Pomiary PA/FF                                        |                                                                                                    | RED HIS                                         |                  |                    |                         |             |
| • Lista urządzeń FF                                  | RED RED RUS                                                                                                    |                                                 |                  | · · · · ·          |                         |             |
| Konfiguracia oscyloskonu                             |                                                                                                    |                                                 | PORT 1<br>PORT 2 | PORT 1<br>PORT 2   |                         |             |
|                                                      | SD CARD                                                                                                    |                                                 |                  |                    |                         |             |
| Konfiguracja:                                        |                                                                                                    | ST 2                                            |                  | PA                 |                         |             |
| • <u>Konfiguracja systemu</u>                        | PROCENTED<br>101-20012A PROCENTEC<br>101-201102 PROCENTEC                                                                                                    | PROCENTED PROCENTED 101-201710 101-201210 101-2 | 101-220110 1     | 01-220110          | 101-220210              | 230010      |
| Konfiguracja sleci                                   |                                                                                                    | ب س                                             |                  |                    |                         |             |
| • <u>Konta užutko</u> uników i bach                  | k1 k1                                                                                                    | k1 k1 k                                         | 1                | k 1                | k 1                     |             |
| Konfiguracia konta E-mail                            | Sieć 1: Sieć 1:                                                                                                    | Sieć 1: Sieć 1: N                               | /C               | Sieć 1:            | Sieć 1:                 |             |
| Komguracja konta E-mali      Zarzadzanie urzadzeniem |                                                                                                    | 1                                               |                  |                    |                         |             |
| Konfiguracia unuićć                                  |                                                                                                    | 31                                              |                  |                    |                         |             |
| • Konnguracja wyjsc                                  |                                                                                                    | 33                                              |                  |                    |                         |             |
| • <u>Owagi uzytkownika</u>                           |                                                                                                    | 35                                              |                  |                    |                         |             |
| Pliki do pobrania                                    |                                                                                                    | 37                                              |                  |                    |                         |             |
|                                                      | Lista modułów – syst                                                                                                    | tem ComBricks p                                 | ozwala na ni     | iezależną ol       | osługę do 4             | sieci po    |
| Zalogowano jako:<br>Administrator                    | wzmacniaczami i inn                                                                                                    | ymi modułami). [                                | Dzięki tej opo   | cji możliwe        | jest sprawo             | dzenie, o   |
| Wyloguj                                              | urządzenie.                                                                                                    |                                                 |                  |                    |                         |             |

### Lista dostępnych urządzeń

| PROCENTEC                                          | Adres IP: 10.4.0.241 Adres MAC: 9C:B2:06:0 |                    |               |     |                  |                | 56           | Start syst                            | emu: <b>0 dni,</b> : | 5:51:40            |     |
|----------------------------------------------------|--------------------------------------------|--------------------|---------------|-----|------------------|----------------|--------------|---------------------------------------|----------------------|--------------------|-----|
| ComBricks                                          | Lokaliza                                   | acja: <b>Sala_</b> | 222           |     |                  | Temperatura:   | 44°C         | Czas systemowy: 24-Luty-2017 14:08:13 |                      |                    |     |
| • <u>Status</u>                                    | Firma:                                     | INTEX Sp.          | Z 0.0.        |     |                  |                | Kraj: Polska |                                       |                      |                    |     |
| • Zdarzenia systemowe                              | Lista urzadzeń                             |                    |               |     |                  |                |              |                                       |                      |                    |     |
| • <u>Lista modułów</u>                             |                                            | <u>u ui 2</u>      | 442011        |     | ci.              | × 0            |              | Sicé 2                                |                      | Siné               | 4   |
| ProfiTrace OE:                                     |                                            | 3                  | lec 1         |     | SI               | 30 Z           |              | SIEC 3                                |                      | Siec 4             |     |
| • <u>Lista urządzeń</u>                            | Prędko                                     | ść transmis        | iji: 500 Kbps |     |                  |                |              |                                       |                      |                    |     |
| • <u>Statystyki</u>                                | Pokaż                                      | legendę            | Model_Nam     | е   | ▼ Kasuj          | liste urządzeń |              |                                       |                      |                    |     |
| • <u>Rejestracja pakietów</u>                      |                                            | 0                  | 1             | 2   | 3                | 4              | 5            | 6                                     | 7                    | 8                  | 9   |
| • <u>Dziennik zdarzeń w sieci</u>                  | 0                                          | 0                  | 1             | 2   | L-SC<br>16DO/def | 4              | 5            | 6                                     | B-8DI/8DO            | 8                  | 9   |
| • <u>Konfiguracja zdarzeń</u>                      |                                            |                    | -             |     | DP               |                |              |                                       | DP                   |                    |     |
| • Konfig. nazw użytkownika                         | 10                                         | 10                 | 11            | 12  | 13               | 14             | 15           | 16                                    | 17                   | 18                 | 19  |
| Moduły specjalne:                                  | 20                                         | 20                 | 21            | 22  | 23               | 24             | 25           | 26                                    | 27                   | 28                 | 29  |
| • <u>Oscyloskop</u>                                | 30                                         | 30                 | WAGO          | 30  | WAGO             | 24             | ET 200S      | 26                                    | VDS.E                | 20                 | 20  |
| • <u>Błędy oscyloskopu</u>                         |                                            | 50                 | V3.1X         | 02  | (FW06)           | 57             | HighFeature  | 50                                    | XI 3-L               | 00                 | 55  |
| • <u>Pomiary</u>                                   | 40                                         | 40                 | 41            | 42  | 43               | 44             | 45           | 46                                    | 47                   | BNI<br>PBS-302-000 | 49  |
| <u>Pomiary PA/FF</u>                               |                                            |                    | FLDP-IOM      |     |                  |                |              |                                       |                      | -Z001              |     |
| • <u>Lista urządzeń FF</u>                         | 50                                         | 50                 | 84-0001/2     | 52  | 53               | 54             | 55           | 56                                    | 57                   | 58                 | 59  |
| • <u>Konfiguracja oscyloskopu</u>                  | 60                                         | 60                 | 61            | 62  | 63               | 64             | 65           | 66                                    | 67                   | 68                 | 69  |
| Konfiguracja:                                      | 70                                         | 70                 | 71            | 72  | 73               | 74             | 75           | 76                                    | 77                   | 78                 | 79  |
| <ul> <li>Konfiguracja systemu</li> </ul>           | 80                                         | 80                 | 81            | 82  | 83               | 84             | 85           | 86                                    | 87                   | 88                 | 89  |
| • <u>Konfiguracja sieci</u>                        | 00                                         | 00                 | 01            | 0.2 | 0.2              | 0.4            | 0.E          | 06                                    | 07                   | 0.0                | 00  |
| • <u>Konfiguracja IP</u>                           | 90                                         | 90                 | 91            | 92  | 93               | 94             | 90           | 90                                    | 97                   | 98                 | 99  |
| • <u>Konta użytkowników i hasła</u>                | 100                                        | 100                | 101           | 102 | 103              | 104            | 105          | 106                                   | 107                  | 108                | 109 |
| <ul> <li>Konfiguracja konta E-mail</li> </ul>      | 110                                        | 110                | 111           | 112 | 113              | 114            | 115          | 116                                   | 117                  | 118                | 119 |
| <ul> <li><u>Zarządzanie urządzeniem</u></li> </ul> | 120                                        | 120                | 121           | 122 | 123              | 124            | 125          | 126                                   |                      |                    |     |
| Konfiguracja wyjść                                 |                                            |                    |               |     |                  |                |              |                                       |                      |                    |     |

• Uwagi użytkownika

- Aktualizacja licencji
- Pliki do pobrania

Zalogowano jako: Administrator Wyloguj

Lista urządzeń – wyświetla informacje o stacjach dołączonych do sieci obsługiwanych przez system ComBricks. Poszczególne sieci są wybierane poprzez wskazanie odpowiedniej zakładki. Dla każdej z sieci wyświetlana jest wykryta prędkość transmisji oraz wybrana informacja o urządzeniach.

Lista urządzeń - dostępne informacje

| Disp | lay legend | Model_N                           | ame                       | -               |  |
|------|------------|-----------------------------------|---------------------------|-----------------|--|
|      | 0          | Model_N<br>Vendor_N               | ame<br>Name               |                 |  |
| 0    | 0          | Min_Slav<br>Max_Dia               | e_Intervall<br>g_Data_Len |                 |  |
| 10   | 10         | Hardware<br>Software              | e_Release<br>Release      |                 |  |
| 20   | 20         | Ident Nr.<br>Module & Channel Nr. |                           |                 |  |
| 30   | 30         | Tag-nam<br>750-303<br>V3.1X       | e<br>KSDZ-GW-PF<br>Par    | N<br>75<br>(FV) |  |
| 40   | 40         | 41                                | 42                        |                 |  |
| 50   | 50         | 51                                | 52                        |                 |  |
|      |            |                                   |                           |                 |  |

### informacje o urządzeniu dostępne przez listę stacji

- nazwa urządzenia pobrana z pliku GSD
- nazwa producenta
- najkrótszy możliwy cykl odpytywania stacji pobrany z pliku GSD
- maksymalna ilość zwracanych danych diagnostycznych
- wersja sprzętowa pobrana z pliku GSD
- wersja programowa pobrana z pliku GSD
- numer identyfikacyjny PROFIBUS dla stacji
- przyporządkowanie do modułu, kanału w systemie ComBricks
- nazwa konfigurowana przez użytkownika

| Mode | el_Name | -        | Reset Live list | t | Vend | lor_Name | - F     | Reset Live list |  | Ident | Ident Nr.    | Ident Nr. 👻 F       |
|------|---------|----------|-----------------|---|------|----------|---------|-----------------|--|-------|--------------|---------------------|
|      | 0       | 1        | 2               |   |      | 0        | 1       | 2               |  |       | 0            | 0 1                 |
| 0    | 0       | 1        | 2               |   | 0    | 0        | 1       | 2               |  | 0     | 0 0          | <b>0</b> 0 <b>1</b> |
| 10   | 10      | 11       | 12              |   | 10   | 10       | 11      | 12              |  | 10    | <b>10</b> 10 | <b>10</b> 10 11     |
| 20   | 20      | 21       | 22              |   | 20   | 20       | 01      | 22              |  | 20    | 20 20        | <b>20</b> 20 21     |
| 30   | 30      | 31       | 32              |   |      | 20       | 21      |                 |  | 30    | <b>30</b> 30 | <b>30</b> 30 31     |
| 40   | LioN-M  | LioN-S   | LioN-S          |   | 30   | 30       | 31      | 32              |  | 40    | 40 09CA      | 40 09CA 09C9        |
| 50   | 50      | FLDP-IOM | FXDP-XSG16      |   |      | LUMBERG  | LUMBERG | LUMBERG         |  | 50    | <b>50</b> 50 | 50 50 FF1B          |

**Lista urządzeń** – dla urządzeń wykrytych w sieci może udostępnić różnego rodzaju informacje. Dane te pochodzą z biblioteki plików GSD, która tworzona jest przy pomocy ProfiTrace2 for ComBricks, a następnie z wykorzystaniem protokołu FTP ładowana do jednostki głównej ComBricks.

ComBricks: Diagnostyka - Integracja systemów - Sterowanie

UTOMATIONAUTOMATIONAUTO

Lista urządzeń - dostępne informacje

| Hard | ware_Releas | se 🔻 F | Reset Live list | t |
|------|-------------|--------|-----------------|---|
|      | 0           | 1      | 2               |   |
| 0    | 0           | 1      | 2               |   |
| 10   | 10          | 11     | 12              |   |
| 20   | 20          | 21     | 22              |   |
| 30   | 30          | 31     | 32              |   |
| 40   | V1.00       | V1.00  | V1.00           |   |
| 50   | 50          | 1722   | 2459            |   |

| 0         1         2           0         0         1         2           10         10         11         12           20         20         21         22           30         30         31         32           40         0x40         0x40         0x40 | Max_ | Max_Diag_Data_Len 🔻 Reset Live list |      |      |  |  |  |  |  |  |
|----------------------------------------------------------------------------------------------------|------|-------------------------------------|------|------|--|--|--|--|--|--|
| 0       0       1       2         10       10       11       12       2         20       20       21       22       2         30       30       31       32       2         40       0x40       0x40       0x40                                               |      | 0                                   | 1    | 2    |  |  |  |  |  |  |
| 10       11       12         20       20       21       22         30       30       31       32         40       0x40       0x40       0x40                                                                                                    | 0    | 0                                   | 1    | 2    |  |  |  |  |  |  |
| 20       21       22         30       30       31       32         40       0x40       0x40       0x40                                                                                                    | 10   | 10                                  | 11   | 12   |  |  |  |  |  |  |
| 30         30         31         32           40         0x40         0x40         0x40                                                                                                    | 20   | 20                                  | 21   | 22   |  |  |  |  |  |  |
| 40 0x40 0x40 0x40                                                                                                    | 30   | 30                                  | 31   | 32   |  |  |  |  |  |  |
|                                                                                                    | 40   | 0x40                                | 0x40 | 0x40 |  |  |  |  |  |  |
| <b>50</b> 50 <b>13 113</b>                                                                                                    | 50   | 50                                  | 13   | 113  |  |  |  |  |  |  |

| Softw | Software_Release   Reset Live list |       |       |  |  |  |  |  |  |
|-------|------------------------------------|-------|-------|--|--|--|--|--|--|
|       | 0                                  | 1     | 2     |  |  |  |  |  |  |
| 0     | 0                                  | 1     | 2     |  |  |  |  |  |  |
| 10    | 10                                 | 11    | 12    |  |  |  |  |  |  |
| 20    | 20                                 | 21    | 22    |  |  |  |  |  |  |
| 30    | 30                                 | 31    | 32    |  |  |  |  |  |  |
| 40    | V1.02                              | V1.02 | V1.02 |  |  |  |  |  |  |
| 50    | 50                                 | 0     | 1.0.0 |  |  |  |  |  |  |

| Min_9 | Slave_Interva | all 🔻 F | Reset Live list |
|-------|---------------|---------|-----------------|
|       | 0             | 1       | 2               |
| 0     | 0             | 1       | 2               |
| 10    | 10            | 11      | 12              |
| 20    | 20            | 21      | 22              |
| 30    | 30            | 31      | 32              |
| 40    | 6             | 6       | 6               |
| 50    | 50            | 1       | 1               |

| Modu | ile & Channe | INr. 🔻 F | Reset Live list |
|------|--------------|----------|-----------------|
|      | 0            | 1        | 2               |
| 0    | 0            | mod1,ch2 | 2               |
| 10   | 10           | 11       | 12              |
| 20   | 20           | 21       | 22              |
| 30   | 30           | 31       | 32              |
| 40   | mod2,ch1     | mod2,ch1 | mod2,ch1        |
| 50   | 50           | mod2,ch1 | mod2,ch1        |

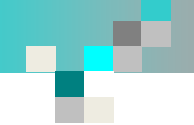

| List                         | a urządz     | zeń                   |             |    |         | Lista urządzeń |                     |        |        |                |            |    |        |  |  |  |
|------------------------------|--------------|-----------------------|-------------|----|---------|----------------|---------------------|--------|--------|----------------|------------|----|--------|--|--|--|
|                              | DP/F         | PA Proces             |             | DF | P-SCOPE |                |                     | DP/PA  | Proces | DP-S           | DP-SCOPE   |    |        |  |  |  |
| Baud                         | rate: 500 Kl | bps                   |             |    |         |                | Baud rate: 1.5 Mbps |        |        |                |            |    |        |  |  |  |
| Model_Name   Reset Live list |              |                       |             | t  |         |                | Mode                | I_Name | - F    | Reset Live lis | t          |    |        |  |  |  |
|                              | 0            | 1                     | 2           | 3  | 4       | 5              |                     | 0      | 1      | 2              | 3          | 4  | 5      |  |  |  |
| 0                            | 0            | 1                     | 2           | 3  | 4       | 2131(8200/9)   | 0                   | 0      | 1      | 2              | 3          | 4  | 5      |  |  |  |
| 10                           | 10           | 11                    | 12          | 13 | 14      | 15             | 10                  | 10     | 11     | 12             | 13         | 14 | 15     |  |  |  |
| 20                           | 20           | 21                    | 22          | 23 | 24      | 25             | 20                  | 20     | 21     | 22             | 23         | 24 | 25     |  |  |  |
| 30                           | 30           | 31                    | 32          | 33 | 34      | 35             | 30                  | 30     | 31     | 32             | 33         | 34 | 35     |  |  |  |
| 40                           | LioN-M       | LioN-S                | LioN-S      | 43 | 44      | DIRIS A40      | 40                  | 40     | 41     | 42             | 43         | 44 | 45     |  |  |  |
| 50                           | 50           | FLDP-IOM<br>84-0001/2 | FXDP-X SG16 | 53 | 54      | 55             | 50                  | 50     | 51     | 52             | BL20-GW-DP | 54 | BK3100 |  |  |  |

**Lista urządzeń** – system ComBricks pozwala na niezależną obsługę do 4 sieci poprzez pojedynczą stację (jednostka główna wraz ze wzmacniaczami i innymi modułami). Przyporządkowanie kanałów lub modułów do poszczególnych sieci odbywa się sprzętowo lub programowo. Wybierając właściwą zakładkę można podglądać informacje dla danej sieci.

### Informacje statystyczne

| PROCENTEC                           | Adres IP:  | 10.4.0.2               | 241            | Adre         | es MAC: 9C:E | 32:06:00:02   | 2:56       | Start syste | emu: <b>0 dni,</b> | 5:44:36    |         |                                                 |      |
|-------------------------------------|------------|------------------------|----------------|--------------|--------------|---------------|------------|-------------|--------------------|------------|---------|-------------------------------------------------|------|
| ComBricks                           | Lokalizacj | a: Sala_               | 222            |              |              | Temperatur    | a: 44°C    | Czas syste  | mowy: 24-L         | uty-2017 1 | 4:01:08 |                                                 |      |
| Status                              | Firma: IN  | TE <mark>X S</mark> p. | Z 0.0.         |              |              |               | Kraj: Pol  | lska        |                    |            |         |                                                 |      |
| Zdarzenia systemowe                 | Staty      | etvl                   | zi             |              |              |               |            |             |                    |            |         |                                                 |      |
| • Lista modułów                     | Staty      | SLY                    |                |              |              |               |            |             |                    |            |         |                                                 |      |
| DrofiTraco OE:                      |            | Si                     | eć 1           |              | Sie          | ć 2           |            | Sieć 3      |                    | Sieć       | 4       |                                                 |      |
| Lista urządzeń                      | Prędkość   | transmis               | ji: 500 Kbps   | ;            |              |               |            |             |                    |            |         |                                                 |      |
| • Statystyki                        | Zerwana    | komunik                | acja           |              | -            | Kasuj tą      | statystyke | Kasuj wszy  | stkie statys       | yki        |         |                                                 |      |
| Rejestracja pakietów                | Zerwana    | komunika               | acja: Ile razy | została zerw | ana komunik  | acja ze stacj | ą Slave    |             |                    |            |         | ]                                               |      |
| • <u>Dziennik zdarzeń w sieci</u>   |            | 0                      | 1              | 2            | 3            | 4             | 5          | 6           | 7                  | 8          | 9       |                                                 |      |
| • Konfiguracja zdarzeń              | 0          |                        |                |              | -            | •             |            |             |                    |            |         |                                                 |      |
| • <u>Konfig. nazw użytkownika</u>   | 10         |                        |                |              |              |               |            |             |                    |            |         | -                                               |      |
| Moduły specialne:                   | 10         |                        |                |              |              |               | (          |             | _                  | •          |         |                                                 |      |
| • <u>Oscyloskop</u>                 | 20         |                        |                |              |              |               |            | Udo         | stei               | onia       | ne s    | statystyki                                      |      |
| Błędy oscyloskopu                   | 30         |                        |                |              |              |               |            | <b>7</b> 0  |                    |            | انصب    |                                                 |      |
| • <u>Pomiary</u>                    | 40         |                        |                |              |              |               |            | Ze          | wan                | а коп      | nunik   | acja                                            |      |
| <u>Pomiary PA/FF</u>                | 50         |                        |                |              |              |               |            | Za          | oytar              | ia M       | aster   | w czasie inicjalizacji komunikacji              |      |
| • <u>Lista urządzeń FF</u>          |            |                        |                |              |              |               |            |             | ,<br>Ntór          | onia       | laum    | na dla stacij)                                  |      |
| • <u>Konfiguracja oscyloskopu</u>   | 60         |                        |                |              |              |               |            | <b>P</b> 0  | wtor               | enia       | (sun    | id uid Stacji)                                  |      |
| Konfiguracja:                       | 70         |                        |                |              |              |               |            | Po          | wtór:              | zenia      | (naje   | (orsza sekwencja)                               |      |
| • <u>Konfiguracja systemu</u>       | 80         |                        |                |              |              |               |            |             |                    |            | form    | at adpowiadzi                                   |      |
| • <u>Konfiguracja sieci</u>         | 90         |                        |                |              |              |               |            |             |                    | ocivy y    |         |                                                 |      |
| • <u>Konfiguracja IP</u>            | 100        |                        |                |              |              |               |            | We          | ewnę               | trzna      | ı diag  | nostyka                                         |      |
| • <u>Konta użytkowników i hasła</u> | 100        |                        |                |              |              |               |            | <b>7</b> 0  | wnet               | rzna       | diagn   | ostyka                                          |      |
| • <u>Konfiguracja konta E-mail</u>  | 110        |                        |                |              |              |               |            | - 20        | vviiçt             |            | ulugi   |                                                 |      |
| • Zarządzanie urządzeniem           | 120        |                        |                |              |              |               |            | Dia         | agnos              | styka      | udos    | tępniona przez stacje Slave w DX                |      |
| • <u>Konfiguracja wyjść</u>         |            |                        |                |              |              |               |            |             |                    |            |         |                                                 |      |
| <u>Uwagi użytkownika</u>            |            |                        |                |              |              |               |            |             |                    |            |         |                                                 |      |
| Aktualizacja licencji               |            |                        |                |              |              |               |            |             |                    |            |         |                                                 |      |
| Pliki do pobrania                   | Statu      |                        | _ no72 r       | odalad       | lom hio      |               | stanuw     | vhranoi     | sioci Dro          | fiTraco    | OF dai  | a równiaż możliwość waladu w zaromadzono inform | acio |

Nie zalogowany

Login

**Statystyki** – poza podglądem bieżącego stanu wybranej sieci ProfiTrace OE daje również możliwość wglądu w zgromadzone informacje statystyczne związane z kondycją sieci. Dzięki zgromadzonym informacjom możliwe jest podjęcie działań prewencyjnych lub wytypowanie urządzeń podejrzewanych o powodowanie problemów w sieci.

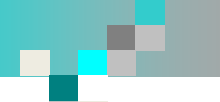

| Zerwana komunikacja                                                                  |                                                                                                    |
|--------------------------------------------------------------------------------------|----------------------------------------------------------------------------------------------------|
| Zerwana komunikacja                                                                  | Zerwana komunikacja 🔹                                                                                                    |
| Zapytania Master w czasie inicjalizacji komunikacji<br>Powtórzenia (suma dla stacji) | Zerwana komunikacja: Ile razy stacja Slave wypadła z cyklu wymiany danych                                                         |
| Powtórzenia (najgorsza sekwencja)<br>Niewłaściwy format odpowiedzi                   | Zapytania Master w czasie inicjalizacji komunikacji 🔻                                                                             |
| Wewnętrzna diagnostyka (RS & RR)<br>Zewnętrzna diagnostyka                           | poprzednim cyklu.                                                                                                    |
| Diagnostyka udostępniona przez stacje Slave w DX                                     | Powtórzenia (suma dla stacji)                                                                                                    |
|                                                                                      | Powtórzenia (suma dla stacji): Liczba wiadomości wysyłanych do stacji Slave, na które nie odpowiedziała.                          |
|                                                                                      | Powtórzenia (najgorsza sekwencja) 🔹                                                                                               |
|                                                                                      | Powtórzenia (najgorsza sekwencja): Liczba wiadomości wysyłanych do stacji Slave, na które nie odpowiedziała w ciągu jednego cyklu |
|                                                                                      | Niewłaściwy format odpowiedzi                                                                                                    |
|                                                                                      | Niewłaściwy format odpowiedzi: Liczba niewłaściwych formatów odpowiedzi lub uszkodzonych pakietów                                 |
|                                                                                      | Wewnętrzna diagnostyka (RS & RR) 🔹                                                                                                |
|                                                                                      | Wewnętrzna diagnostyka (RS & RR): Nieoczekiwana wiadomość z odpowiedzią od stacji Slave (Reject-Service or Reject-Resource).      |
|                                                                                      | Zewnętrzna diagnostyka 🔹                                                                                                    |
|                                                                                      | Zewnętrzna diagnostyka: Diagnostyka wysłana ze stacji Slave do Master                                                             |
|                                                                                      | Diagnostyka udostępniona przez stacje Slave w DX 🔻                                                                                |
|                                                                                      | Diagnostyka udostępniona przez stacje Slave w DX: Diagnostyka wysłana ze stacji Slave do Master podczas wymiany danych            |

### Rejestracja pakietów

| PROCENTEC                                                                               | Rejestracja                                                               | a pakietów                                               |                                            |                                                        |                                     |             |               |  |
|-----------------------------------------------------------------------------------------|---------------------------------------------------------------------------|----------------------------------------------------------|--------------------------------------------|--------------------------------------------------------|-------------------------------------|-------------|---------------|--|
| ComBricks                                                                               | Sieć '                                                                    | 1                                                        | Sieć 2                                     | S                                                      | ieć 3                               | S           | ieć 4         |  |
| • <u>Status</u><br>• Zdarzenia systemowe                                                | Ustawienia wyzwalar                                                       | nia *                                                    |                                            |                                                        |                                     |             |               |  |
| • <u>Lista modułów</u>                                                                  | Zerwana komunikacja:                                                      |                                                          | ✓ ** V                                     | Vewnętrzna diagn                                       | ostyka (RS & RR):                   |             |               |  |
| ProfiTrace OE:                                                                          | Zapytania Master w cza<br>komunikacji:                                    | asie inicjalizacji                                       | <b>⊽</b> z                                 | ewnętrzna diagno                                       | ostyka:                             |             | <             |  |
| • <u>Lista urządzeń</u><br>• <u>Statystyki</u>                                          | Powtórzenia:                                                              |                                                          | ▼ ** D                                     | )iagnostyka udosi<br>)X:                               | tępniona przez sta                  | cje Slave w | V             |  |
| • <u>Rejestracja pakietów</u>                                                           | Niewłaściwy format odp                                                    | oowiedzi:                                                |                                            |                                                        |                                     |             |               |  |
| • <u>Dziennik zdarzeń w sieci</u>                                                       | Liczba pakietów przed                                                     | wyzwoleniem:                                             | 4000 Li                                    | iczba pakietów po                                      | wyzwoleniu:                         |             | 4000          |  |
| • <u>Konfiguracja zdarzeń</u><br>• <u>Konfig. nazw użytkownika</u><br>Moduły specjalne: | *) Aby zmodyfikować te<br>rejestracje pakietów<br>**) Przynajmniej 2 wiad | wartości, należy wyłączyć n<br>lomości przed wyzwoleniem | ejestracje pakietó<br>są wymagane dla      | w. Aby zastosow<br>tego typu wyzwa                     | ać nowe wartości r<br>Iania.        | ależy ponow | nie włączyć   |  |
| Oscyloskop                                                                              |                                                                           |                                                          |                                            |                                                        |                                     |             |               |  |
| <u>Błędy oscyloskopu</u>                                                                | Status rejestracji                                                        |                                                          |                                            |                                                        |                                     |             |               |  |
| Pomiary PA/FF                                                                           | Uruchomienie rejestrac                                                    | ji:                                                      | Un                                         | Uruchom rejestrację pakietów 🗹 Automatyczne wyzwalanie |                                     |             |               |  |
| • <u>Lista urządzeń FF</u>                                                              | Zatrzymanie rejestracji                                                   | :                                                        | Zat                                        | trzymaj rejestrac                                      | ję pakietów                         |             |               |  |
| • <u>Konfiguracja oscyloskopu</u>                                                       | Status rejestracji:                                                       |                                                          | Ocze<br>(Popi                              | <b>kiwanie na wyzwo</b><br>rzednia rejestracj          | o <b>lenie</b><br>a Zakończona suko | cesem)      |               |  |
| Konfiguracja:<br>• <u>Konfiguracja systemu</u>                                          | Wszystkie pliki: 100                                                      | 00 Strony: <u>1</u>                                      | 2 3                                        | 94                                                     | 95 96 9                             | 7 98        | 99 100        |  |
| • <u>Konfiguracja sieci</u><br>• Konfiguracja IP                                        | Nagrane pliki                                                             | Licznik pakietów                                         | Zarejestrowa<br>zdarzenia                  | ne Rozmiar<br>pliku                                    | Data & cz                           | as          | Usuń wszystko |  |
| • <u>Konta użytkowników i hasła</u>                                                     | 000256 Nw1 80.ptc                                                         | 4001/4000                                                | Niewłaściwy<br>format<br>odpowiedzi        | 129 KB                                                 | 27-Luty-2017                        | 9:06:36     | Usuń          |  |
| • <u>Zarządzanie urządzeniem</u><br>• Konfiguracia wyiść                                | <u>000256 Nw1 79.ptc</u>                                                  | 45/4000                                                  | Zapytania Mas<br>w czasie<br>inicjalizacji | ter<br>63 KB                                           | 24-Luty-2017 1                      | 6:11:34     | Usuń          |  |

**Rejestracja pakietów** – system ComBricks pozwala na rejestrację ruchu w sieci wyzwalaną w sytuacjach wyjątkowych (np. zerwanie komunikacji, powtórzenia, udostępnienie przez stację DP Slave diagnostyki itp.. Jednostka główna może zapamiętać do 1000 zdarzeń (1000 plików, zawierających informację o ruchu w sieci jaki miał miejsce przed i po wystąpieniu zdarzenia). Powyższa opcja pozwala na konfigurację tej funkcjonalności (definicja zdarzenia wyzwalającego, ilość rejestrowanych pakietów). Zgromadzone dane można pobrać i analizować z wykorzystaniem ProfiTrace2.

#### ComBricks: Diagnostyka - Integracja systemów - Sterowanie

• Uwagi użytkownika

Aktualizacja licencji

• <u>Pliki do pobrania</u>

Zalogowano jako: Administrator

Wyloguj

### Dziennik zdarzeń w sieci

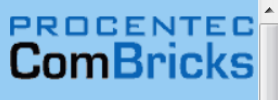

- Status
- Zdarzenia systemowe
- Lista modułów

|   |    | _ |    |   |     |              |   |   |
|---|----|---|----|---|-----|--------------|---|---|
| n | ro |   | Те | - |     | $\mathbf{n}$ |   |   |
| r | 10 |   |    | d | ue. | U            | c |   |
| - |    | _ |    | _ | _   | _            | _ | - |

- Lista urządzeń
- Statystyki
- Rejestracja pakietów
- <u>Dziennik zdarzeń w sieci</u>
- Konfiguracja zdarzeń
- Konfig. nazw użytkownika
- Moduły specjalne:
- Oscyloskop
- Błędy oscyloskopu
- Pomiary
- Pomiary PA/FE
- Lista urządzeń FF
- Konfiguracja oscyloskopu
- Konfiguracja:
- Konfiguracja systemu
- Konfiguracja sieci
- Konfiguracja IP
- Konta użytkowników i hasła
- Konfiguracja konta E-mail
- Zarządzanie urządzeniem
- Konfiguracja wyjść
- Uwagi użytkownika
- Aktualizacja licencji
- Pliki do pobrania
- Zalogowano jako: Administrator
- Wyloguj

| 1 | Adres IP: 10.4.0.241    | Adres MAC: 9C: | B2:06:00:02:56    | Start systemu: 0 dni, 5:53:39         |
|---|-------------------------|----------------|-------------------|---------------------------------------|
|   | Lokalizacja: Sala_222   |                | Temperatura: 44°C | Czas systemowy: 24-Luty-2017 14:10:12 |
| l | Firma: INTEX Sp. z o.o. |                | Krai: Polsk       | а                                     |

#### Dziennik zdarzeń w sieci

|   |      |       | Sieć 1      |         |                                                                                                    |                                                                                | Sie         | eć 2    |           |           |        | Si        | eć 3         |          |           | Sie     | é 4            |
|---|------|-------|-------------|---------|----------------------------------------------------------------------------------------------------|--------------------------------------------------------------------------------|-------------|---------|-----------|-----------|--------|-----------|--------------|----------|-----------|---------|----------------|
|   | Male | ijąco | Strony:     | 1       | 2                                                                                                    | 3                                                                              |             | 4       |           | 18        | 7      | 188       | 189          | 190      | 191       | 19      | 2              |
|   | #    |       | Data & Cza  | 15      | Zdarz                                                                                                    | enia                                                                           |             |         |           |           |        |           |              |          |           |         |                |
|   | 3802 | 24-L  | uty-2017 12 | :43:58  | Zewnę                                                                                                    | Zewnętrzna diagnostyka w sieci 1 (Sieć 1), o adresie: 35 - 1 minutowy interwał |             |         |           |           |        |           |              |          |           |         |                |
|   | 3801 | 24-L  | uty-2017 12 | :43:58  | Diagno                                                                                                    | ostyka u                                                                       | rzac        | Izenia  | w DX v    | v sieci : | 1 (Si  | eć 1), o  | adresie:     | 35 - 1   | minutowy  | interv  | /ał            |
|   | 3800 | 24-L  | uty-2017 12 | :43:58  | Wysol<br>minuto                                                                                               | ka/niska<br>owy inte                                                           | amp<br>rwał | olituda | sygnał    | u w sie   | eci 1  | (Sieć 1)  | , zbyt ni    | skie w a | dresie: 5 | 1, 0.05 | V (slot 4) - 1 |
|   | 3799 | 24-Li | uty-2017 12 | 2:43:58 | Wysol<br>minuto                                                                                               | ka/niska<br>owy inte                                                           | amp<br>rwał | olituda | sygnał    | u w sie   | eci 1  | (Sieć 1)  | , zbyt ni    | skie w a | dresie: 4 | 8, 0.05 | V (slot 4) - 1 |
|   | 3798 | 24-Li | uty-2017 12 | 2:44:00 | Wysol<br>minuto                                                                                               | ka/niska<br>owy inte                                                           | amp<br>rwał | olituda | sygnał    | u w sie   | eci 1  | (Sieć 1)  | , zbyt ni    | skie w a | dresie: 3 | 7, 0.05 | V (slot 4) - 1 |
| = | 3797 | 24-L  | uty-2017 12 | :44:06  | Wysol<br>minuto                                                                                               | ka/niska<br>owy inte                                                           | amp<br>rwał | olituda | sygnał    | u w sie   | eci 1  | (Sieć 1)  | , zbyt ni    | skie w a | dresie: 3 | 5, 1.01 | V (slot 4) - 1 |
|   | 3796 | 24-L  | uty-2017 12 | :43:58  | Wysol<br>minute                                                                                               | ka/niska<br>owy inte                                                           | amp<br>rwał | olituda | sygnał    | u w sie   | eci 1  | (Sieć 1)  | , zbyt ni    | skie w a | dresie: 3 | 3, 0.05 | V (slot 4) - 1 |
|   | 3795 | 24-L  | uty-2017 12 | :43:58  | Wysol<br>minuto                                                                                               | ka/niska<br>owy inte                                                           | amp<br>rwał | olituda | sygnał    | u w sie   | eci 1  | (Sieć 1)  | , zbyt ni    | skie w a | dresie: 3 | 1, 0.05 | V (slot 4) - 1 |
|   | 3794 | 24-Li | uty-2017 12 | 2:44:00 | Wysoka/niska amplituda sygnału w sieci 1 (Sieć 1), zbyt niskie w adresie: 7, 1.31V (slot 4) minutowy interwał |                                                                                |             |         |           |           |        |           | (slot 4) - 1 |          |           |         |                |
|   | 3793 | 24-Li | uty-2017 12 | 2:44:00 | Wysol<br>minuto                                                                                               | ka/niska<br>owy inte                                                           | amp<br>rwał | olituda | sygnał    | u w sie   | eci 1  | (Sieć 1)  | , zbyt ni    | skie w a | dresie: 3 | , 0.56V | (slot 4) - 1   |
|   | 3792 | 24-Li | uty-2017 12 | :43:58  | Wysol<br>minuto                                                                                               | ka/niska<br>owy inte                                                           | amp<br>rwał | olituda | sygnał    | u w sie   | eci 1  | (Sieć 1)  | , zbyt ni    | skie w a | dresie: 1 | , 0.05V | (slot 4) - 1   |
|   | 3791 | 24-L  | uty-2017 12 | :42:58  | Powtó                                                                                                    | rzenia w                                                                       | sied        | ci 1 (S | ieć 1), ( | o adres   | sie: 3 | 35, 48 -  | 1 minut      | owy inte | rwał      |         |                |
|   | 3790 | 24-Li | uty-2017 12 | :42:58  | Zapyta<br>interw                                                                                              | ania Mas<br>ał                                                                 | ter v       | w czas  | ie inicja | lizacji   | kom    | unikacji  | w sieci 1    | (Sieć 1) | , o adres | sie: 35 | - 1 minutowy   |
|   | 3789 | 24-L  | uty-2017 12 | :42:58  | Utrata                                                                                                    | komuni                                                                         | kacj        | i ze st | acją sla  | ve w s    | ieci 1 | L (Sieć I | L), o adr    | esie: 35 | - 1 minu  | towy in | terwał         |
|   | 3788 | 24-L  | uty-2017 12 | :42:58  | Zewnę                                                                                                    | etrzna di                                                                      | agno        | ostyka  | w siec    | i 1 (Sie  | eć 1), | , o adre  | sie: 35 -    | 1 minut  | owy inte  | rwał    |                |
|   | 3787 | 24-L  | uty-2017 12 | :42:58  | Diagno                                                                                                    | ostyka u                                                                       | rzac        | Izenia  | w DX v    | v sieci : | 1 (Si  | eć 1), o  | adresie:     | 35 - 1   | minutow   | interv  | vał            |
|   | 3786 | 24-L  | uty-2017 12 | :42:58  | Wysol                                                                                                    | ka/niska                                                                       | amp         | olituda | sygnał    | u w sie   | eci 1  | (Sieć 1)  | , zbyt ni    | skie w a | dresie: 5 | 1, 0.05 | V (slot 4) - 1 |

minutowy interwal

Dziennik zdarzeń w sieci – opcja ta pozwala na podgląd zdarzeń związanych z wybraną siecią.

### Konfiguracja zdarzeń w sieci

Zdarzenie

1

-

Interwał

# ComBricks

- <u>Status</u>
- Zdarzenia systemowe
- Lista modułów

#### ProfiTrace OE:

- Lista urządzeń
- <u>Statystyki</u>
- <u>Rejestracja pakietów</u>
- <u>Dziennik zdarzeń w sieci</u>
- Konfiguracja zdarzeń
- Konfig. nazw użytkownika

Zapisz

- Moduły specjalne:
- Oscyloskop
- Błędy oscyloskopu
- <u>Pomiary</u>
- <u>Pomiary PA/FF</u>
- <u>Lista urządzeń FF</u>
- Konfiguracja oscyloskopu
- Konfiguracja:
- Konfiguracja systemu
- Konfiguracja sieci
- <u>Konfiguracja IP</u>
- Konta użytkowników i hasła
- Konfiguracja konta E-mail
- Zarządzanie urządzeniem
- Konfiguracja wyjść
- <u>Uwagi użytkownika</u>
- <u>Aktualizacja licencji</u>
- <u>Pliki do pobrania</u>

Zalogowano jako: Administrator Wyloguj

| Konfiguracja zdarzen                   |          |
|----------------------------------------|----------|
| Zdarzenia systemowe                    | E-mail   |
| Załącz:                                |          |
| Zmiana źródła zasilania (Redundancja): | Interwał |

| ,                                             |                            |                            |
|-----------------------------------------------|----------------------------|----------------------------|
| COMbricks błędy systemowe:                    | Interwał 🔻 🗌               | Interwał 💌 🗌               |
| Ustaw wszystkie na:                           | Nieaktywny Raz<br>Interwał | Nieaktywny Raz<br>Interwał |
| Powiadomienia interwału (dni,godziny,minuty): | 0 0 1                      | 0 0 1                      |

-

Zdarzenia w sieci 1 E-mail Zdarzenie 1 Załącz: Utrata komunikacji ze stacją: Interwał -Interwał **-**--Zapytania Master w czasie inicjalizacji komunikacji: Interwał Interwał --Powtórzenia: Interwał Interwał --Niewłaściwy format odpowiedzi: Interwał Interwał -Wewnętrzna diagnostyka: Interwał Interwał -Zewnętrzna diagnostyka: Interwał -Interwał ---Diagnostyka podczas wymiany danych: Interwał Interwał --Utrata komunikacji ze stacją Master: Interwał Interwał --Zmiana prędkości transmisji: Interwał Interwał --Wysoka/niska amplituda sygnału (Pomiary): Interwał Interwał -**-**Błąd redundancji: Interwał Interwał

**Konfiguracja zdarzeń w sieci** – opcja ta pozwala na definicję sposobu reakcji na określone zdarzenia. System ComBricks w odpowiedzi na zdarzenie pozwala wysłać maila lub zarejestrować je w pliku LOG. Zdarzenia mogą być zgłaszane każdorazowo (*raz*) lub jako podsumowanie (*interwał*) z określonym cyklem.

### Konfiguracja nazw użytkownika

| PROCENTEC                                      | Konfiguracja nazw użytkownika                                                        |                                       |        |              |              |          |            |            |         |  |  |  |  |  |
|------------------------------------------------|--------------------------------------------------------------------------------------|---------------------------------------|--------|--------------|--------------|----------|------------|------------|---------|--|--|--|--|--|
| ComBricks                                      | Nazwy użytkownika dla urządzeń                                                       | Wartości                              |        |              |              |          |            |            |         |  |  |  |  |  |
| • <u>Status</u>                                |                                                                                      | 1:                                    |        |              |              |          |            |            |         |  |  |  |  |  |
| • Zdarzenia systemowe                          |                                                                                      | 2:                                    | a.     |              |              |          |            |            |         |  |  |  |  |  |
| • <u>Lista modułów</u>                         | Wypełnij nazwy znacznika w polu edycyjnym po prawej stronie.                         | 4:                                    | Lict   |              | adzań        |          |            |            |         |  |  |  |  |  |
| ProfiTrace OE:                                 | Każdy znacznik musi być w formacie: Slot:Nazwa                                       | 6:                                    | LIS    |              | quzen        |          |            |            | -       |  |  |  |  |  |
| • <u>Lista urządzeń</u>                        | Slot powinien mieć wartość od 1 do 32.<br>Każda Nazwa jest ograniczona do 16 znaków. | 7:<br>8:                              |        | Si           | eć 1         |          | Sieć       | 2          |         |  |  |  |  |  |
| • <u>Statystyki</u>                            | Znaki dwukropek (:) i cudzysłów ( \"lub' ) są niedozwolone.                          | 9:<br>10:                             | Predko | ość transmis | ii: 1.5 Mbps | 1 -      |            |            | -65     |  |  |  |  |  |
| • <u>Rejestracja pakietów</u>                  |                                                                                      | 11:                                   |        | ···          |              | ]        |            |            |         |  |  |  |  |  |
| • <u>Dziennik zdarzeń w sieci</u>              |                                                                                      |                                       | Poka   | ż legendę    | Nazwa uży    | tkownika | Kasuj list | e urządzeń |         |  |  |  |  |  |
| • <u>Konfiguracja zdarzeń</u>                  | Zapisz                                                                               |                                       |        | 0            | 1            | 2        | 3          | 4          | 5       |  |  |  |  |  |
| Konfig. nazw użytkownika                       |                                                                                      |                                       | 0      | 0            | 1            | 2        | L-SC 16DO  | 4          | 5       |  |  |  |  |  |
| Moduły specjalne:                              | Lista nazw znaczników dla sieci 1                                                    | Wartości                              |        | 10           |              | 10       | 10         |            |         |  |  |  |  |  |
| • <u>Oscyloskop</u>                            |                                                                                      | 3:L-SC 16D0                           | 10     | 10           | 11           | 12       | 13         | 14         | 15      |  |  |  |  |  |
| <ul> <li><u>Błędy oscyloskopu</u></li> </ul>   |                                                                                      | 8:B-8DI/8DO<br>31:Wago SZAFA 1        | 20     | 20           | 21           | 22       | 23         | 24         | 25      |  |  |  |  |  |
| • <u>Pomiary</u>                               | Wypenij nazwy znacznika w polu edycyjnym po prawej stronie.                          | 33:Wago SZAFA 2                       | 20     | 20           | Wago SZAFA   | 22       | Wago SZAFA | 24         | ET 200S |  |  |  |  |  |
| <u>Pomiary PA/FF</u>                           | Każdy znacznik musi być w formacie: Adres:Nazwa                                      | 37:XPS-E BRAMKA                       | 30     | JU.          | 1            | - 32     | 2          | -04        | WYSPA   |  |  |  |  |  |
| <ul> <li>Lista urządzeń FF</li> </ul>          | Adres powinien być liczbą od 0 do 126.<br>Każda Nazwa jest ograniczona do 16 znaków. | 48:BNI STERÓWKA<br>51:FLDP-IOM PULPIT | 40     | 40           | 41           | 42       | 43         | 44         | 45      |  |  |  |  |  |
| <ul> <li>Konfiguracja oscyloskopu</li> </ul>   | Znaki dwukropek (:) i cudzysłów ( \"lub' ) są niedozwolone.                          |                                       | 50     | 50           | FLDP-IOM     | 52       | 52         | 54         | 55      |  |  |  |  |  |
| Konfiguracja:                                  |                                                                                      |                                       |        |              | PULPIT       | 02       | 55         | .04        |         |  |  |  |  |  |
| • <u>Konfiguracja systemu</u>                  |                                                                                      |                                       | 60     | 60           | 61           | 62       | 63         | 64         | 65      |  |  |  |  |  |
| • <u>Konfiguracja sieci</u>                    | Zapisz                                                                               |                                       |        |              | 1            |          |            |            |         |  |  |  |  |  |
| • <u>Konfiguracja IP</u>                       |                                                                                      |                                       |        |              |              |          |            |            |         |  |  |  |  |  |
| <ul> <li>Konta użytkowników i hasła</li> </ul> | Lista nazw znaczników dla sieci 2                                                    | Wartości                              |        |              |              |          |            |            |         |  |  |  |  |  |
| <ul> <li>Konfiguracja konta E-mail</li> </ul>  |                                                                                      | 0:                                    |        |              |              |          |            |            |         |  |  |  |  |  |
| • <u>Zarządzanie urządzeniem</u>               |                                                                                      | 1:                                    |        |              |              |          |            |            |         |  |  |  |  |  |
| <ul> <li>Konfiguracja wyjść</li> </ul>         | Wypełnij nazwy znacznika w polu edycyjnym po prawej stronie.                         | 3:                                    |        |              |              |          |            |            |         |  |  |  |  |  |
| <ul> <li><u>Uwagi użytkownika</u></li> </ul>   | Każdy znacznik musi być w formacie: Adres:Nazwa                                      | 4:                                    |        |              |              |          |            |            |         |  |  |  |  |  |

• Aktualizacja licencji

• <u>Pliki do pobrania</u>

Zalogowano jako: Administrator

Wyloguj

Konfiguracja nazw użytkownika – aby zwiększyć czytelność informacji wyświetlanych na liście wykrytych w sieci stacji użytkownik może zdefiniować dla każdego z urządzeń unikalną nazwę, nazwa ta może być zgodna np. z opisem w dokumentacji, dzięki tej funkcjonalności znacznie zwiększa się czytelność listy stacji, szczególnie w sytuacji, kiedy wszystkie urządzenia są tego samego typu.

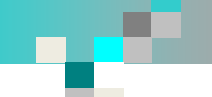

Wyloguj

### Oscyloskop – podgląd kształtu sygnału

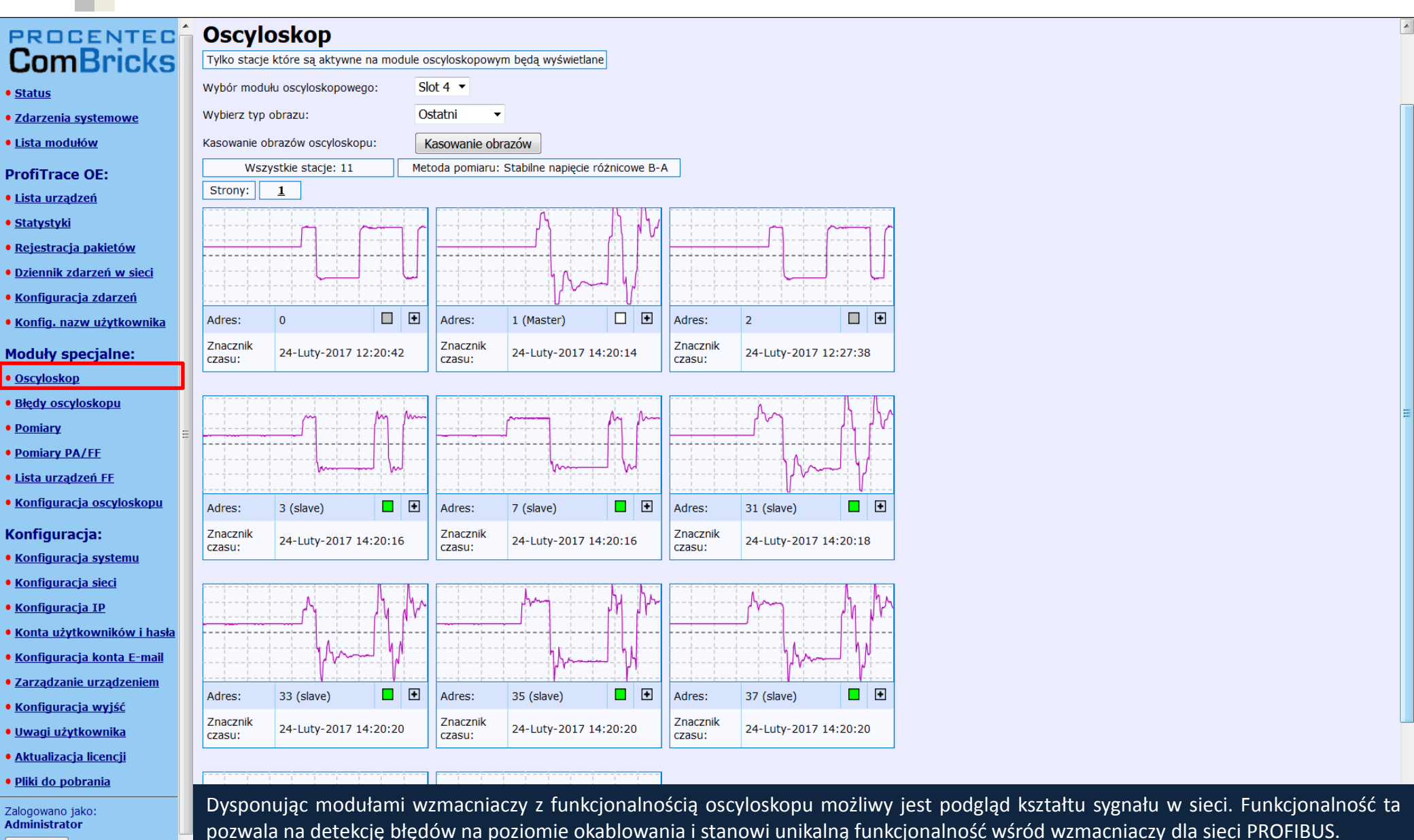

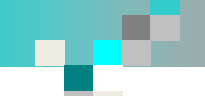

### Oscyloskop – kształt sygnału i szczegóły o urządzeniu

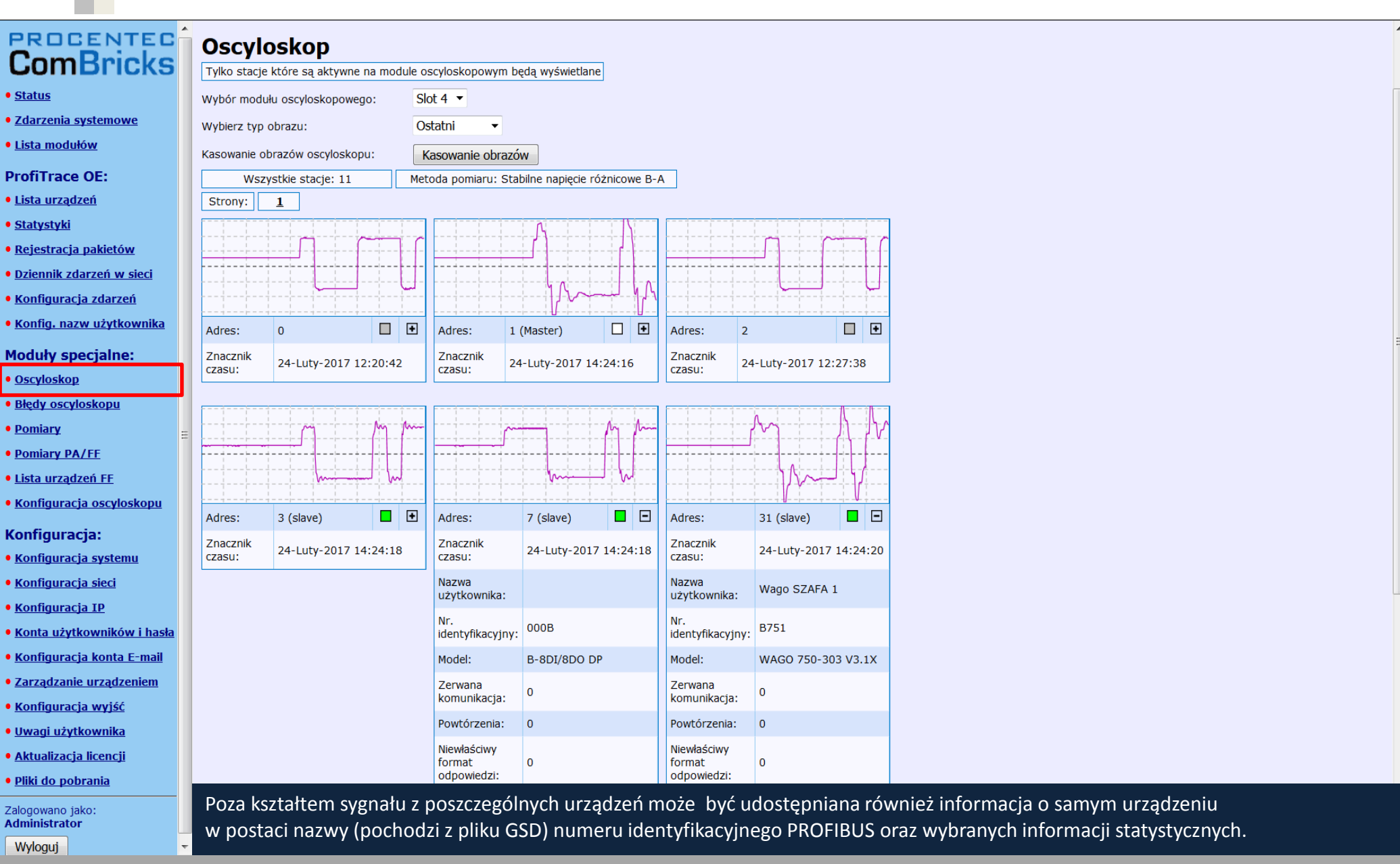

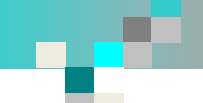

### Podgląd sygnału RS485 dla wybranego urządzenia

## ComBricks

- <u>Status</u>
- Zdarzenia systemowe
- Lista modułów

#### ProfiTrace OE:

- Lista urządzeń
- <u>Statystyki</u>
- Rejestracja pakietów
- Dziennik zdarzeń w sieci
- Konfiguracja zdarzeń
- Konfig. nazw użytkownika

#### Moduły specjalne:

- <u>Oscyloskop</u>
   <u>Błędy oscyloskopu</u>
- <u>Pomiary</u>
- <u>Pomiary PA/FF</u>
- Lista urządzeń FF
- Konfiguracja oscyloskopu

#### Konfiguracja:

- Konfiguracja systemu
- Konfiguracja sieci
- Konfiguracja IP
- Konta użytkowników i hasła
- Konfiguracja konta E-mail
- Zarządzanie urządzeniem
- Konfiguracja wyjść
- <u>Uwagi użytkownika</u>
- Aktualizacja licencji
- <u>Pliki do pobrania</u>

Zalogowano jako: Administrator Wyloguj

|    | - |                         |                              |                   |      |                                        |  |
|----|---|-------------------------|------------------------------|-------------------|------|----------------------------------------|--|
| ΞC |   | Adres IP: 10.4.0.241    | Adres MAC: 9C:B2:06:00:02:56 |                   | 6    | Start systemu: 0 dni, 6:12:34          |  |
| 10 |   | Lokalizacia: Sala 222   |                              | Temperatura:      | 1490 | Czas systemowy: 24-Luty-2017 14:20:07  |  |
| 19 |   | Lukalizacja. Sala_222   |                              | Temperatura: 44 C |      | C2d3 3y3tc110wy: 24 Edty 2017 14:23:07 |  |
|    |   | Firma: INTEX Sp. z o.o. |                              | a                 |      |                                        |  |
|    |   |                         |                              |                   |      |                                        |  |

#### Błędy oscyloskopu

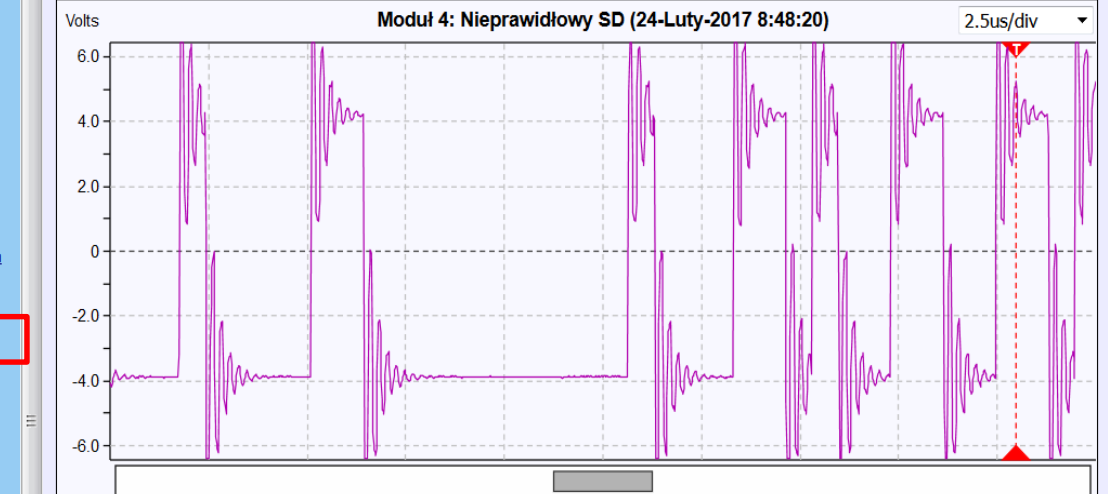

Wybierając urządzenie można sprawdzić kształt sygnału różnicowego w widoku szczegółowym. Dostępne opcje to przebieg bieżący oraz dla minimalnej i maksymalnej zarejestrowanej amplitudy.

### Podgląd sygnału RS-485 dla wybranego urządzenia - przykłady

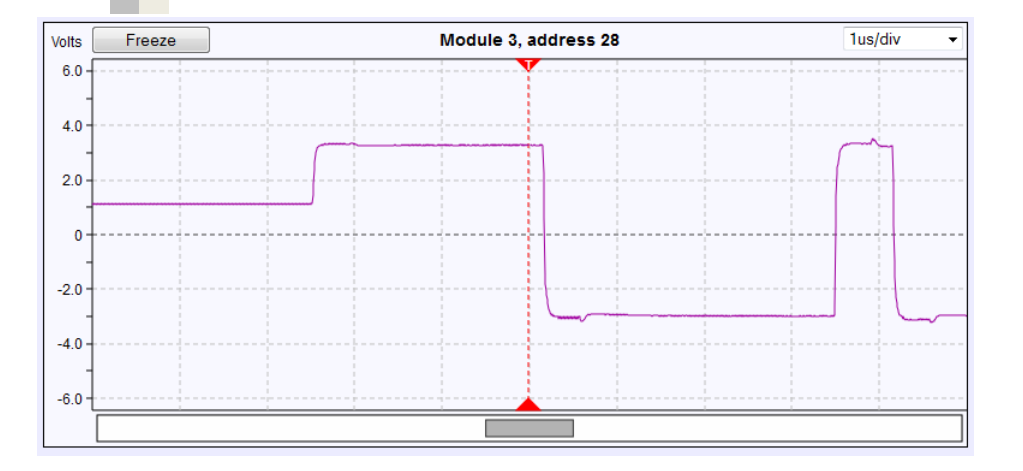

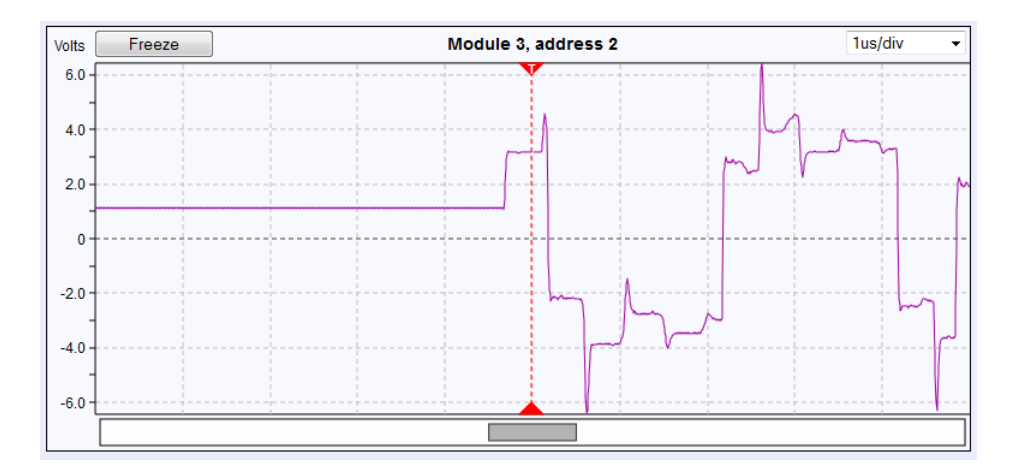

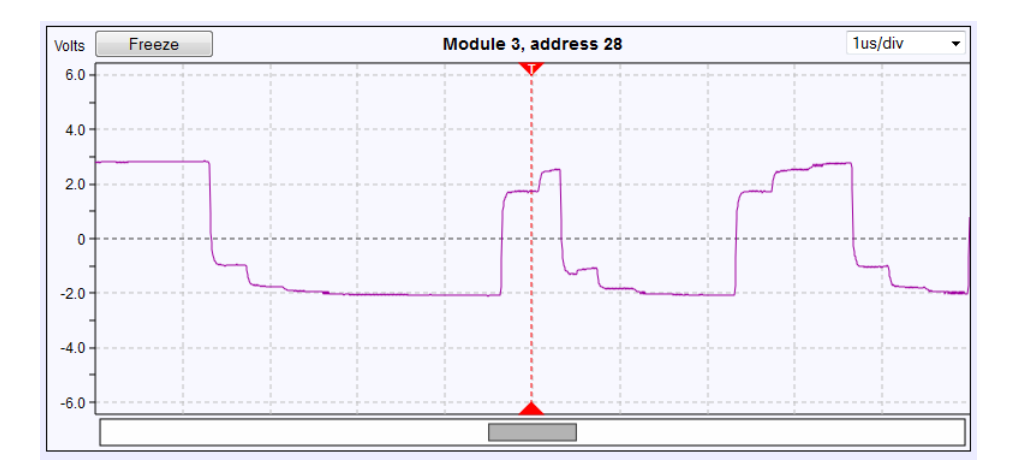

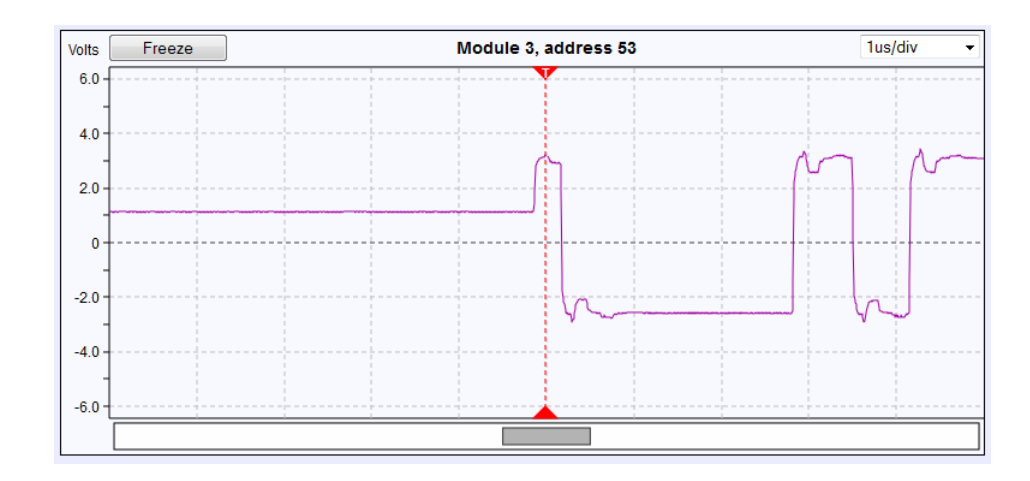

Korzystając z widoku szczegółowego określenie przyczyny ewentualnych problemów w sieci (np. brak terminatora, dodatkowy terminator, odgałęzienie) staje się znacznie prostsze.

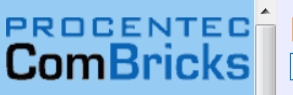

- <u>Status</u>
- Zdarzenia systemowe
- Lista modułów
- **ProfiTrace OE:**
- Lista urządzeń
- <u>Statystyki</u>
- Rejestracja pakietów
- Dziennik zdarzeń w siec
- Konfiguracja zdarzeń
- Konfig. nazw użytkownika
- Moduły specjalne:

Błędy oscyloskopu

- Oscyloskop
- <u>Pomiary</u>
- Pomiary PA/FF
- Lista urządzeń FF
- Konfiguracja oscyloskopu
- Konfiguracja:
- Konfiguracja systemu
- Konfiguracja sieci
- Konfiguracja IP
- Konta użytkowników i hasła
- Konfiguracja konta E-ma
- Zarządzanie urządzenie
- Konfiguracja wyjść
- <u>Uwagi użytkownika</u>
- <u>Aktualizacja licencji</u>
- <u>Pliki do pobrania</u>

Zalogowano jako: Administrator Wyloguj

| Â | Błędy os           | scyloskopu              |                     |                           |                    |                       |  |  |  |  |
|---|--------------------|-------------------------|---------------------|---------------------------|--------------------|-----------------------|--|--|--|--|
| 5 | Tylko ostatnie 1   | 6 błędów na zaznaczonym | n module oscyloskoj | powym będzie wyswietlane  |                    |                       |  |  |  |  |
|   | Wybór modułu os    | scyloskopowego:         | Slot 4 🔻            | yt 4 🔻                    |                    |                       |  |  |  |  |
|   | Odświeżanie obra   | zów oscyloskopu:        | Odśwież błędy (     | 16 Obrazy oczekujące w mo | odule)             |                       |  |  |  |  |
|   | Kasowanie obraz    | ów oscyloskopu:         | Kasuj błędy         |                           |                    |                       |  |  |  |  |
|   | Suma błędów:       | 16 Strony: <u>1</u>     | 2                   | 2                         |                    |                       |  |  |  |  |
|   |                    |                         |                     |                           |                    |                       |  |  |  |  |
|   | Błąd typu:         | Błędy parzystości       | Błąd typu:          | Błędy parzystości         | Błąd typu:         | Błędy parzystości     |  |  |  |  |
|   | Znacznik<br>czasu: | 21-Luty-2017 14:25:20   | Znacznik<br>czasu:  | 21-Luty-2017 14:24:36     | Znacznik<br>czasu: | 21-Luty-2017 14:23:54 |  |  |  |  |
|   | Usuń obraz:        | Usuń                    | Usuń obraz:         | Usuń                      | Usuń obraz:        | Usuń                  |  |  |  |  |
| = |                    |                         | <u>I</u> M<br>IIM   |                           |                    |                       |  |  |  |  |
|   | Błąd typu:         | Błędy parzystości       | Błąd typu:          | Błędy parzystości         | Błąd typu:         | Błędy parzystości     |  |  |  |  |
|   | Znacznik<br>czasu: | 21-Luty-2017 14:23:54   | Znacznik<br>czasu:  | 21-Luty-2017 14:23:54     | Znacznik<br>czasu: | 21-Luty-2017 14:23:54 |  |  |  |  |
|   | Usuń obraz:        | Usuń                    | Usuń obraz:         | Usuń                      | Usuń obraz:        | Usuń                  |  |  |  |  |
|   |                    |                         |                     |                           |                    |                       |  |  |  |  |
|   | Błąd typu:         | Błędy parzystości       | Błąd typu:          | Błędy parzystości         | Błąd typu:         | Błędy parzystości     |  |  |  |  |
|   | Znacznik<br>czasu: | 21-Luty-2017 14:23:54   | Znacznik<br>czasu:  | 21-Luty-2017 14:23:54     | Znacznik<br>czasu: | 21-Luty-2017 14:23:54 |  |  |  |  |

Wzmacniacz z funkcjonalnością oscyloskopu może również udostępniać informację o kształcie sygnału różnicowego w momencie wystąpienia błędu na poziomie protokołu wraz z czasem wystąpienia zdarzenia.

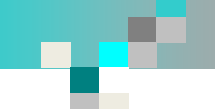

| PROCENTEC                                         | Adres IP: 10.4.0.241          | Adres MAC: 9C: | B2:06:00:02:5        | 6             | Start systemu: 0 dni, 6:17:47    |      |
|---------------------------------------------------|-------------------------------|----------------|----------------------|---------------|----------------------------------|------|
| ComBricks                                         |                               | Aures MAC. Se. | Temperatura:         | 44°C          |                                  |      |
| Combricks                                         |                               |                | remperatura.         |               | 223 Systemowy. 24 Eury 2017 1413 | 1.20 |
| • <u>Status</u>                                   | Firma: INTEX Sp. 2 0.0.       |                |                      | Kraj: POISK   | d                                |      |
| • Zdarzenia systemowe                             | Pomiary                       |                |                      |               |                                  |      |
| • Lista modułów                                   | Wybór modułu oscyloskopowego: | Slot 4 🔻       |                      |               |                                  |      |
| ProfiTrace OE:                                    | Wybór typu sortowania:        | Adres          | ▼ Ros                | nąco 🔻 No     | ormala kolejność sortowania 🔻    |      |
| • Lista urządzeń                                  | Kasowanie okna Pomiary        | Kasui okno Po  | omiany               |               |                                  |      |
| • <u>Statystyki</u>                               | Wszystkie stacie: 9           | Metoda pomiaru | : Stabilne napied    | cie różnicowe | B-A                              |      |
| Rejestracja pakietów                              | N/-H                          | F              |                      |               |                                  |      |
| • <u>Dziennik zdarzeń w sieci</u>                 | 13.0                          |                |                      |               |                                  |      |
| • <u>Konfiguracja zdarzeń</u>                     | 12.0                          |                |                      |               |                                  |      |
| • Konfig. nazw użytkownika                        | 10.0                          |                |                      |               |                                  |      |
| Moduły specjalne:                                 | 9.0                           |                |                      |               |                                  |      |
| • <u>Oscyloskop</u>                               | 7.0 6.56                      |                |                      |               |                                  |      |
| Błędy oscyloskopu                                 | 6.0 5.75                      | 5.80 5.50      | 5.19                 | 4 64          |                                  |      |
| • Pomiary                                         | 4.0                           |                | <del>[3.88]-</del> - |               |                                  |      |
| • Pomiary PA/FF                                   | 3.0                           |                |                      |               |                                  |      |
| • Lista urządzeń FF                               |                               |                |                      |               |                                  |      |
| Konfiguracia osculoskonu                          | 0.0                           |                |                      |               |                                  |      |
| <ul> <li><u>Komguracja oscytoskopu</u></li> </ul> | 1 3 7 31                      | 33 35          | 37 48                | 51            |                                  |      |
| Konfiguracja:                                     |                               |                |                      |               |                                  |      |
| <ul> <li>Konfiguracja systemu</li> </ul>          |                               |                |                      |               |                                  |      |
| • <u>Konfiguracja sieci</u>                       |                               |                |                      |               |                                  |      |
| • <u>Konfiguracja IP</u>                          |                               |                |                      |               |                                  |      |

Konta użytkowników i hasła

- Konfiguracja konta E-mail
- Zarządzanie urządzeniem
- Konfiguracja wyjść
- Uwagi użytkownika
- Aktualizacja licencji
- Pliki do pobrania

Zalogowano jako: Administrator Wyloguj

Poza kształtem sygnału wzmacniacz z funkcjonalnością oscyloskopu udostępnia również informację o amplitudzie sygnału różnicowego. Dzięki tej informacji możliwe jest podjęcie działań prewencyjnych w sytuacji kiedy amplituda sygnału jest na zbyt niskim lub wysokim poziomie (przykłady – patrz kolejna strona).

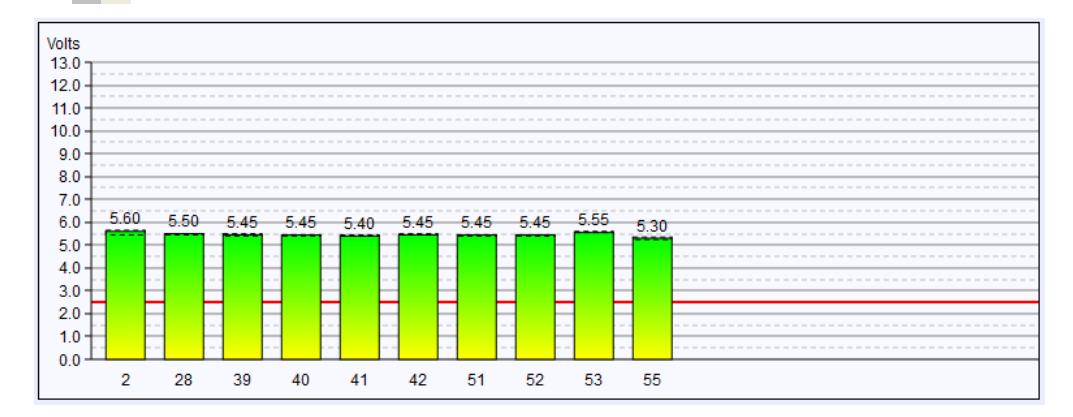

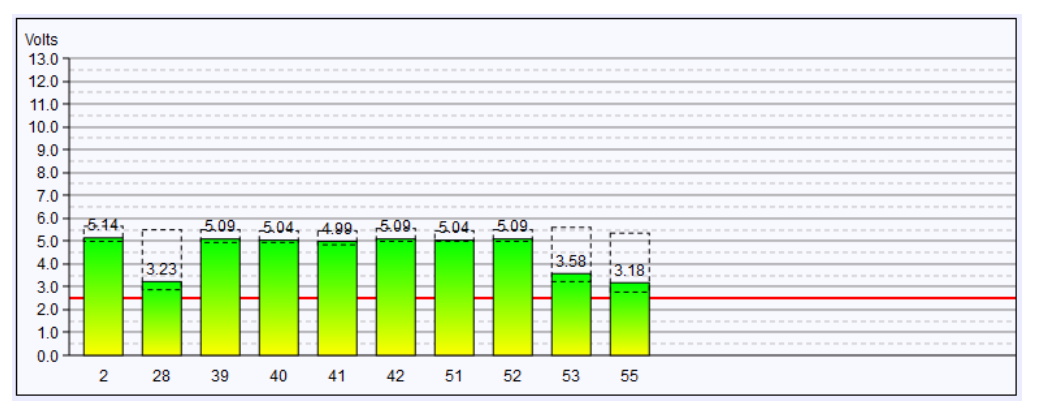

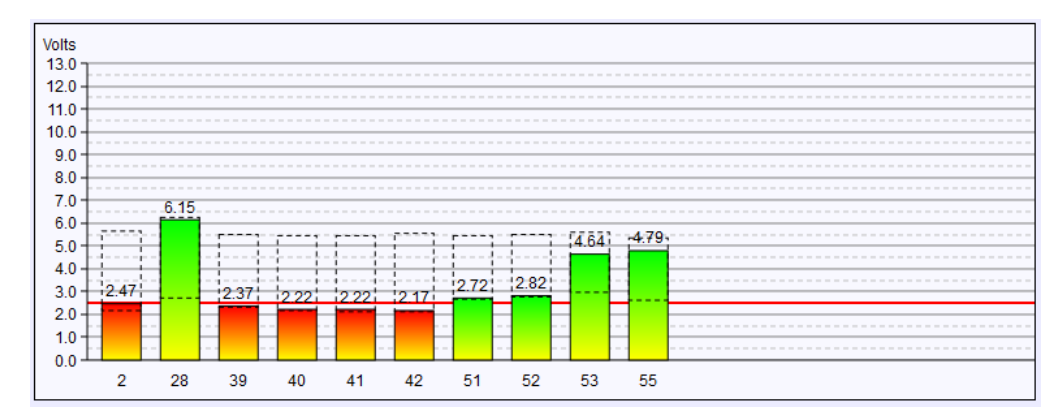

### Status modułu PROFIBUS PA

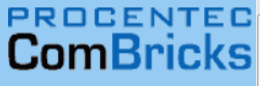

| _ | * |                         |                |                   |   |                                       |  |
|---|---|-------------------------|----------------|-------------------|---|---------------------------------------|--|
| C |   | Adres IP: 10.4.0.241    | Adres MAC: 9C: | B2:06:00:02:5     | 6 | Start systemu: 0 dni, 6:19:08         |  |
| - |   |                         |                |                   |   |                                       |  |
| S |   | Lokalizacja: Sala_222   |                | Temperatura: 44°C |   | Czas systemowy: 24-Luty-2017 14:35:41 |  |
|   |   |                         |                |                   | - |                                       |  |
|   |   | Firma: INTEX Sp. z o.o. |                | Kraj: Pols        |   | ka                                    |  |
|   |   |                         |                |                   |   |                                       |  |

Zdarzenia systemowe

#### ProfiTrace OE:

- Lista urządzeń
- Statystyki

Status

- Rejestracja pakietów
- Dziennik zdarzeń w sieci
- Konfiguracja zdarzeń
- Konfig. nazw użytkownika
- Moduły specjalne:
- Oscyloskop
- Błędy oscyloskopu
- Pomiary
- Pomiary PA/FE
- Lista urządzeń FF
- Konfiguracja oscyloskopu
- Konfiguracja:
- Konfiguracja systemu
- Konfiguracja sieci
- Konfiguracja IP
- Konta użytkowników i hasła
- Konfiguracja konta E-mail
- Zarządzanie urządzeniem
- Konfiguracja wyjść
- Uwagi użytkownika
- Aktualizacja licencji
- Pliki do pobrania

Zalogowano jako: Administrator Wyloguj

| Status modułu oscyloskopu PA           |                                   |  |  |  |  |  |
|----------------------------------------|-----------------------------------|--|--|--|--|--|
| info o module                          |                                   |  |  |  |  |  |
| Slot:                                  | 8                                 |  |  |  |  |  |
| Producent:                             | PROCENTEC                         |  |  |  |  |  |
| Typ modułu:                            | 1 Channel PA-coupler 500mA Type 1 |  |  |  |  |  |
| Numer seryjny:                         | 000345                            |  |  |  |  |  |
| Wersja oprogramowania:                 | V3.3.2                            |  |  |  |  |  |
| Wersja Hardware:                       | V1.3                              |  |  |  |  |  |
| Status modułu:                         | ок                                |  |  |  |  |  |
| Numer kanału:                          | 1                                 |  |  |  |  |  |
| Link do strony Oscyloskopu:            | Kliknij tutaj                     |  |  |  |  |  |
| Link do strony oscyloskopowych błędów: | <u>Kliknij tutaj</u>              |  |  |  |  |  |
|                                        |                                   |  |  |  |  |  |
| Konfiguracja Link                      |                                   |  |  |  |  |  |
|                                        |                                   |  |  |  |  |  |

| Funkcja Link:        | Aktywny                                                   |  |  |  |  |
|----------------------|-----------------------------------------------------------|--|--|--|--|
| Watchdog:            | Określony przez użytkownika   Wartość Watchdog (ms): 3000 |  |  |  |  |
| Powtórzenia:         | 5                                                         |  |  |  |  |
| Zapisz               |                                                           |  |  |  |  |
| Kanał 1              |                                                           |  |  |  |  |
| Sieć:                | 1 (Sieć 1)                                                |  |  |  |  |
| Prędkość transmisji: | 500 Kbps                                                  |  |  |  |  |

Interfejs PROFIBUS PA pracujący w trybie łącznika segmentów udostępnia użytkownikowi informację o napięciu zasilającym urządzenia oraz prądzie pobieranym przez urządzenia PROFIBUS PA. Udostępniana jest także informacja o niesymetryczności napięcia zasilającego (informacja ta pozwala na wykrycie doziemień). Poza tym użytkownik informowany jest o poziomie szumów w segmencie.

# 

| PROCENTED                              | Adres IP: 10.4.0.241 Adres MAC: 9 |                                      | C:B2:06:00:02:56 |             | Start systemu: 0 dni, 6:39:23         |  |  |
|----------------------------------------|-----------------------------------|--------------------------------------|------------------|-------------|---------------------------------------|--|--|
| COMBRICKS                              | Lokalizacja: Sala_222             |                                      | Temperatura:     | 44°C        | Czas systemowy: 24-Luty-2017 14:55:55 |  |  |
| • <u>Status</u>                        | Firma: INTEX Sp. z o.o.           |                                      |                  | Kraj: Polsk | a                                     |  |  |
| • Zdarzenia systemowe                  | Demient                           |                                      |                  |             |                                       |  |  |
| • Lista modułów                        | Pomiary                           |                                      |                  |             |                                       |  |  |
| Lista modulom                          | Wybór modułu oscyloskopowego:     | Slot 8 🔻                             |                  |             |                                       |  |  |
| ProfiTrace OE:                         | Wybór typu sortowania:            | Adres                                | ▼ Ros            | naco 🔻 No   | ormala kolejność sortowania 🔻         |  |  |
| • <u>Lista urządzeń</u>                | Manager in a large Reservices     |                                      |                  |             |                                       |  |  |
| • <u>Statystyki</u>                    |                                   | Kasuj okno Po                        | omiary           |             |                                       |  |  |
| • <u>Rejestracja pakietów</u>          | Wszystkie stacje: 4               | Metoda pomiaru: Amplituda sygnału PA |                  |             |                                       |  |  |
| • Dziennik zdarzeń w sieci             | Wolt                              |                                      |                  |             |                                       |  |  |
| Konfiguracia zdarzeń                   | 2.00                              |                                      |                  |             |                                       |  |  |
|                                        | 1.75                              |                                      |                  |             |                                       |  |  |
| • <u>Kontig. nazw uzytkownika</u>      | 1.50                              |                                      |                  |             |                                       |  |  |
| Moduły specjalne:                      | 1 25                              |                                      |                  |             |                                       |  |  |
| • Oscyloskop                           | 1.20                              |                                      |                  |             |                                       |  |  |
| Błedy oscyloskopu                      | 1.00                              |                                      |                  |             |                                       |  |  |
| • Domiary                              | 0.75 0.58 0.58                    |                                      |                  |             |                                       |  |  |
| • Permiany DA /FF                      | 0.50                              |                                      |                  |             |                                       |  |  |
| • <u>Pomiary PA/FF</u>                 | - 0.32                            |                                      |                  |             |                                       |  |  |
| <ul> <li>Lista urządzeń FF</li> </ul>  | 0.25                              |                                      |                  |             |                                       |  |  |
| • <u>Konfiguracja oscyloskopu</u>      |                                   |                                      |                  |             |                                       |  |  |
| Konfiguracia                           | Wzmacnia                          | acz                                  |                  |             |                                       |  |  |
| Konfiguracia systemu                   |                                   |                                      |                  |             |                                       |  |  |
| Manfigurucju systemu                   |                                   |                                      |                  |             |                                       |  |  |
| <ul> <li>Konfiguracja sieci</li> </ul> |                                   |                                      |                  |             |                                       |  |  |

Konfiguracja IP

- Konta użytkowników i hasła
- Konfiguracja konta E-mail

÷

- Zarządzanie urządzeniem
- Konfiguracja wyjść
- Uwagi użytkownika
- Aktualizacja licencji
- Pliki do pobrania

Zalogowano jako: Administrator

Wyloguj

COMbricks webserver V1.292 • Copyright (C)2010-2016 PROCENTEC. All rights reserved. • info@procentec.com

### Podgląd sygnału MBP (PROFIBUS PA) dla wybranego urządzenia

| PROCENTEC                                           | Adres IP: 10.4.0.241          | Adres MAC: 9C: | B2:06:00:02:56    | Start systemu: 0 dni, 4:20:2 | 24           |
|-----------------------------------------------------|-------------------------------|----------------|-------------------|------------------------------|--------------|
| ComBricks                                           | Lokalizacja: Sala_222         |                | Temperatura: 44°C | Czas systemowy: 21-Luty-2    | 017 14:31:56 |
| Status                                              | Firma: INTEX Sp. z o.o.       |                | Kraj: P           | olska                        |              |
| 7 darzenia systemowe                                | Demient DA /FF                |                |                   |                              |              |
| Lista modułów                                       | Pomiary PA/FF                 |                |                   |                              |              |
|                                                     | Wybór modułu oscyloskopowego: | Slot 8 🔻       |                   |                              |              |
| ProfiTrace OE:                                      | Wybór adresu stacji:          | 84             | •                 |                              |              |
| • <u>Lista urządzeń</u>                             |                               | $\sim$         |                   |                              |              |
| • <u>Statystyki</u>                                 |                               |                |                   | Polaryzacja:<br>Normalny     |              |
| <ul> <li><u>Rejestracja pakietów</u></li> </ul>     |                               |                |                   |                              |              |
| <ul> <li><u>Dziennik zdarzeń w sieci</u></li> </ul> |                               |                |                   |                              |              |
| <ul> <li>Konfiguracja zdarzeń</li> </ul>            | Zakłócenia<br>DC:             | Amplituda:     | Jitter:           |                              |              |
| Konfig. nazw użytkownika                            | 8 mV                          | 216 mV         | 875 nS            |                              |              |
| Moduły specjalne:                                   |                               |                | $\leftrightarrow$ |                              |              |
| • <u>Oscyloskop</u>                                 | <b>•</b>                      |                |                   |                              |              |
| • <u>Błędy oscyloskopu</u>                          |                               |                |                   |                              |              |
| • <u>Pomiary</u>                                    |                               |                |                   |                              |              |
| • <u>Pomiary PA/FF</u>                              |                               |                |                   |                              |              |
| • <u>Lista urządzeń FF</u>                          |                               |                |                   |                              |              |
| • <u>Konfiguracja oscyloskopu</u>                   |                               | ,              |                   |                              |              |
| Konfiguracja:                                       |                               |                |                   |                              |              |
| • <u>Konfiguracja systemu</u>                       |                               |                |                   |                              |              |
| • <u>Konfiguracja sieci</u>                         |                               |                |                   |                              |              |
| • <u>Konfiguracja IP</u>                            |                               |                |                   |                              |              |
| • <u>Konta użytkowników i hasła</u>                 |                               |                |                   |                              |              |
| • <u>Konfiguracja konta E-mail</u>                  |                               |                |                   |                              |              |
| • Zarządzanie urządzeniem                           |                               |                |                   |                              |              |
| • <u>Konfiguracja wyjść</u>                         |                               |                |                   |                              |              |
| • <u>Uwagi użytkownika</u>                          |                               |                |                   |                              |              |
| • <u>Aktualizacja licencji</u>                      |                               |                |                   |                              |              |
| • <u>Pliki do pobrania</u>                          | Dzięki funkcjonalności        | oscylosko      | ou wbudowane      | ej w interfejs PA użytl      | kownik ma    |
| Zalogowano jako:<br>Administrator                   | niestałości okresu bito       | wego (jitte    | r) dla każdego    | z urządzeń wykrytyc          | h w segme    |
| Wyloguj                                             | Informacje te są dostę        | pne zarów      | no w trybie łąc   | znika segmentow jak          | l i w trybie |

ma dostęp do informacji o amplitudzie sygnału, szumie oraz mencie PA do którego dołączony jest ten moduł. bie monitorowania.

### Podgląd amplitudy sygnału dla segmentu PROFIBUS PA - przykłady

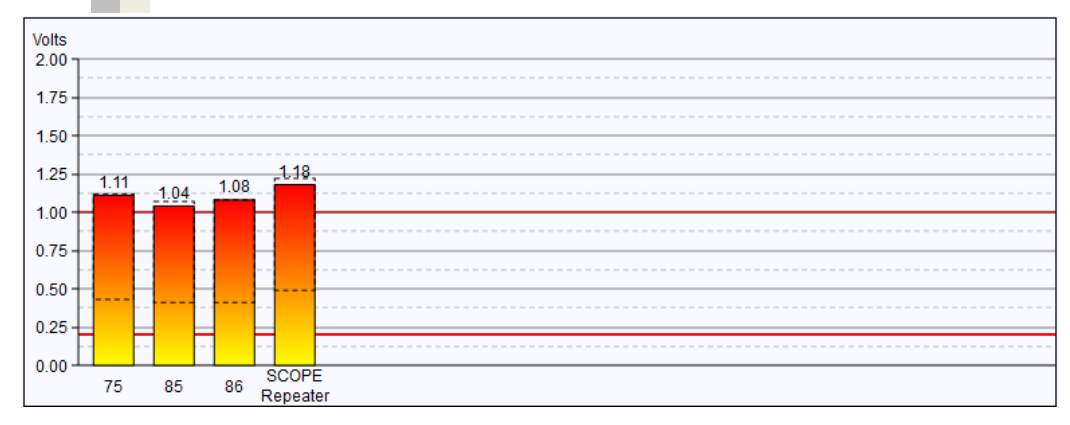

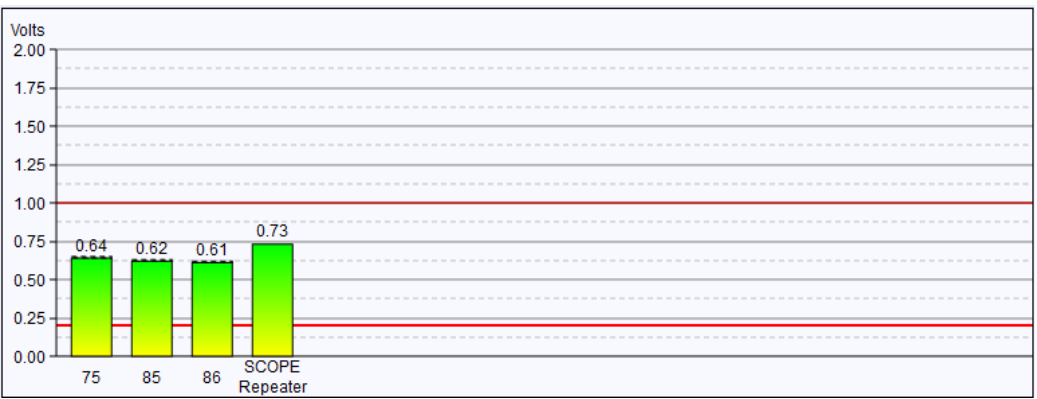

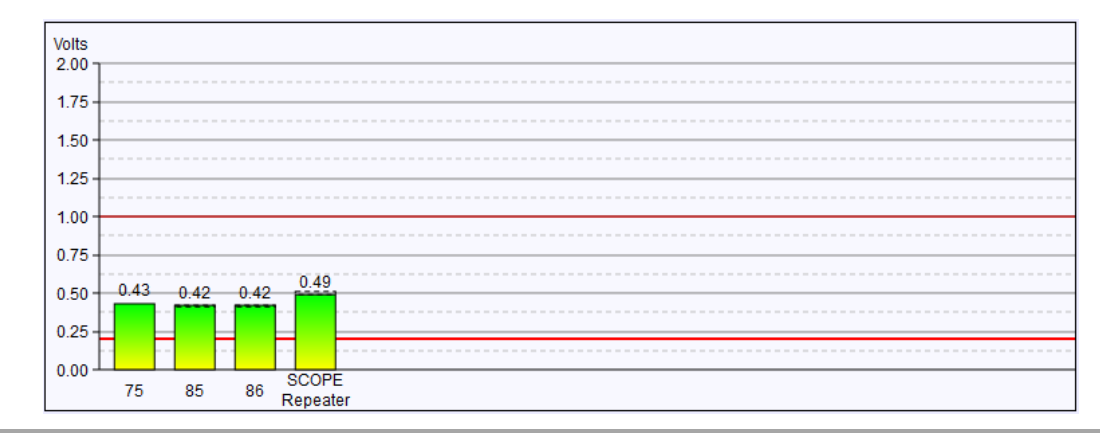

### Konfiguracja oscyloskopu

# ComBricks

- <u>Status</u>
- Zdarzenia systemowe
- Lista modułów

#### ProfiTrace OE:

- Lista urządzeń
- Statystyki
- Rejestracja pakietów
- Dziennik zdarzeń w sieci
- Konfiguracja zdarzeń
- Konfig. nazw użytkownika
- Moduły specjalne:
- Oscyloskop
- <u>Błędy oscyloskopu</u>
- <u>Pomiary</u>
- <u>Pomiary PA/FF</u>
- <u>Lista urządzeń FF</u>
- Konfiguracja oscyloskopu
- Konfiguracja:
- Konfiguracja systemu
- Konfiguracja sieci
- <u>Konfiguracja IP</u>
- Konta użytkowników i hasła
- Konfiguracja konta E-mail
- Zarządzanie urządzeniem
- Konfiguracja wyjść
- <u>Uwagi użytkownika</u>
- <u>Aktualizacja licencji</u>
- <u>Pliki do pobrania</u>

Zalogowano jako: Administrator Wyloguj

#### Konfiguracja oscyloskopu

| Generalne ustawienia oscyloskopu       |                   |
|----------------------------------------|-------------------|
| Maksymalna liczba obrazów na stronę:   | 12 -              |
| Kolor linii:                           | Fioletowy -       |
| Błąd obrazu bufora typu:               | Nadpisywanie bu 🕶 |
| Automatyczny zapis obrazu na karte SD: |                   |

| 1 Channel RS485 SCOPE Repeater Type 1                        |      |
|--------------------------------------------------------------|------|
| Minimalna akceptowalna wartość napięcia spoczynkowego (mV):  | 700  |
| Maksymalna akceptowalna wartość napięcia spoczynkowego (mV): | 1300 |
| Minimalna akceptowalna amplituda sygnału (mV):               | 3500 |

| Inne ustawienia wzmacniacza SCOPE (te ustawienia będą zapisywane w module samoczynnie) |                                                                         |    |                                                                                                 |                                                  |                                                  |                                     |
|----------------------------------------------------------------------------------------|-------------------------------------------------------------------------|----|-------------------------------------------------------------------------------------------------|--------------------------------------------------|--------------------------------------------------|-------------------------------------|
| Slot                                                                                   | Moduł                                                                   |    | Zmienna                                                                                         | Aktualna<br>wartość                              | Dolny limit                                      | Górny limit                         |
| 3                                                                                      | 1 Channel NONPB SCOPE Repeater Type 1<br>Ustaw do wartości początkowej  | К1 | Poziom ciszy<br>Amplituda sygnału                                                               | 1767 mV<br>7824 mV                               | 500<br>2500                                      | 1700                                |
| 4                                                                                      | 1 Channel RS485 SCOPE Repeater Type 1                                   | К1 | Poziom ciszy<br>Amplituda sygnału                                                               | 1111 mV<br>2826 mV                               | Użyj tabeli<br>powyżej<br>Użyj tabeli<br>powyżej | Użyj tabeli<br>powyżej              |
| 5                                                                                      | FOUNDATION Fieldbus diagnostics module<br>Ustaw do wartości początkowej | КI | Amplituda sygnału<br>Poziom Jitter<br>Napięcie zasilające<br>DC<br>Zakłócenia DC<br>Aktualny DC | Nieznany<br>Nieznany<br>64623 mV<br>8 mV<br>9 mA | 200<br>9000                                      | 1000<br>3200<br>32000<br>100<br>475 |

Moduły z funkcjonalnością oscyloskopu w pewnym zakresie można konfigurować min. definiując minimalny dopuszczalny poziom sygnału, minimalną i maksymalną wartość napięcia spoczynkowego.

### Konfiguracja systemu

| EC                        |   | Konfiguracja s               | systemu                           |                  |          |                    |                    |
|---------------------------|---|------------------------------|-----------------------------------|------------------|----------|--------------------|--------------------|
| ICKS                      | : | Synchronizacja czasu         |                                   |                  |          |                    |                    |
| nowe                      | 1 | Czas synchronizacji:         | Czas PC: 21-Luty-2017<br>14:59:04 | Czas COMbricks:  | 21-Luty  | -2017 14:59:17     | Synchronizuj teraz |
|                           |   | Ustaw czas ręcznie:          | data: 21 - 2 - 2017               | czas: 14         | : 58     | : 53               | Ustaw teraz        |
|                           |   | Użyj serwera NTP:            | Interval (min): 60                | Server: 0.europe | pool.nt; | o.org              |                    |
|                           |   | Ustawienia czasu             |                                   |                  |          |                    |                    |
| <u>etów</u>               |   | Strefa czasowa:              |                                   |                  | GMT ·    | +0:00              | •                  |
| <u>n w sieci</u><br>arzeń |   | Format wyświetlania czasu:   |                                   |                  | 24H      |                    | •                  |
| <u>ytkownika</u>          |   |                              |                                   |                  |          |                    |                    |
| Ine:                      |   | Informacje na temat lokali   | zacji urządzenia                  |                  |          |                    |                    |
|                           |   | Firma:                       |                                   |                  | INTEX    | Sp. z o.o.         |                    |
| pu                        |   | Kraj:                        |                                   |                  | Polska   |                    |                    |
| =                         |   | Lokalizacja:                 |                                   |                  | Sala_2   | 22                 |                    |
| E                         |   | Nazwa urządzenia:            |                                   |                  | COMb     | ricks Stanowisko 1 |                    |
| cyloskopu                 |   | Kontakt:                     |                                   |                  | Artur s  | Szymiczek          |                    |
|                           | Ľ |                              |                                   |                  |          |                    |                    |
| <u>stemu</u>              |   | Wyświetlanie                 |                                   |                  |          |                    |                    |
| <u>ci</u>                 |   | Automatyczne odświeżanie:    |                                   |                  | <b>v</b> |                    |                    |
| ików i hasła              |   | Odświeżanie interwału (sekun | dy):                              |                  | 1        |                    |                    |
| <u>nta E-mail</u>         | : | Strona startowa ComBricks:   |                                   |                  | Status   | 6                  | •                  |
| ą <u>dzeniem</u>          |   | Wybór preferowaniej sieci:   |                                   |                  | 1 (Sie   | ć 1)               | •                  |
| rj <u>ść</u><br>viko      |   |                              |                                   |                  |          |                    |                    |
| <u>ика</u><br>ncii        |   | Język                        |                                   |                  |          |                    |                    |
| 1                         |   | Preferowany język:           |                                   |                  | Polish   |                    | ▼ Info             |
|                           |   |                              |                                   | ofinicio nora    | mot      | ów owstore         |                    |

### Konfiguracja sieci

30

ComBricks

Status

- Zdarzenia systemowe
- Lista modułów

#### ProfiTrace OE:

- Lista urządzeń
- Statystyki
- Rejestracja pakietów
- Dziennik zdarzeń w sieci
- Konfiguracja zdarzeń
- Konfig. nazw użytkownika
- Moduły specjalne:
- Oscyloskop
- Błędy oscyloskopu
- Pomiary
- Pomiary PA/FF
- Lista urządzeń FF
- Konfiguracja oscyloskopu
- Konfiguracja:
- Konfiguracja systemu
- Konfiguracja sieci
- Konfiguracja IP
- Konta użytkowników i hasła
- Konfiguracja konta E-mail
- Zarządzanie urządzeniem
- Konfiguracja wyjść
  Uwagi użytkownika
- owagi azytkownika
- <u>Aktualizacja licencji</u>
- <u>Pliki do pobrania</u>

Zalogowano jako: Administrator Wyloguj

|   | Konfiguracja sieci |        |                                                  |  |  |  |
|---|--------------------|--------|--------------------------------------------------|--|--|--|
| 5 | Sieć #             | Nazwa  | Przekroczenie limitu<br>czasu dla listy urządzeń |  |  |  |
|   | Nazwa sieci 1:     | Sieć 1 | 5                                                |  |  |  |
|   | Nazwa sieci 2:     | Sieć 2 | 5                                                |  |  |  |
|   | Nazwa sieci 3:     | Sieć 3 | 5                                                |  |  |  |
|   | Nazwa sieci 4:     | Sieć 4 | 5                                                |  |  |  |

Sieć Foundation Fieldbus:

|   | Slot | Moduł                                  | Kanał | Ustawiany<br>przez | Wyb | Sieć:<br>rane/przez<br>oftware | Opcje:<br>Wybrane/przez software |
|---|------|----------------------------------------|-------|--------------------|-----|--------------------------------|----------------------------------|
|   |      | 2 Changel DC (05 December Ture 1       | K 1   | Przełącznik        | 1   | / 1 🔹                          | Redundancy: Nieaktywny/ 🔲        |
|   | 1    |                                        | К 2   | Przełącznik        | 1   | / 1 🔹                          | Redundancy: Nieaktywny/ 📃        |
| Ш |      |                                        | К1    | Przełącznik        | 1   | / 1 🔹                          | Redundancy: Nieaktywny/ 🔲        |
|   | 2    | <u>2 Channel RS485 Repeater Type 1</u> | К 2   | Przełącznik        | 1   | / 1 🔹                          | Redundancy: Nieaktywny/ 📃        |
|   | 3    | 1 Channel NONPB SCOPE Repeater Type 1  | K 1   | Przełącznik        | 1   | / 1 🔹                          | Redundancy: Nieaktywny/ 🔲        |
|   | 4    | 1 Channel RS485 SCOPE Repeater Type 1  | К 1   | Przełącznik        | 1   | / 1 🔹                          | Redundancy: Nieaktywny/ 📃        |
|   | 5    | FOUNDATION Fieldbus diagnostics module | К 1   | Brak<br>danych     |     |                                |                                  |
|   | 6    | PROFINET IO Device Type 1              |       |                    |     |                                |                                  |
|   | 7    | PROFINET IO Device Type 1              |       |                    |     |                                |                                  |
|   | 8    | 1 Channel PA-coupler 500mA Type 1      | К 1   | Przełącznik        | 1   | / 1 🔹                          | Link: Aktywny/ 🔲                 |

System ComBricks pozwala na niezależną obsługę do 4 sieci poprzez pojedynczą stację (jednostka główna wraz ze wzmacniaczami i innymi modułami). Dzięki tej opcji możliwe jest sprawdzenie, do której sieci dołączony jest dany moduł (dla definicji przy pomocy przełączników na module) lub przyporządkowanie modułu do danej sieci (dla definicji programowej). Sposób definicji jest określany na module (przełącznik).

### Konfiguracja interfejsu IP

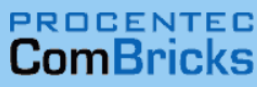

• <u>Status</u>

- Zdarzenia systemowe
- Lista modułów

#### ProfiTrace OE:

- Lista urządzeń
- Statystyki
- Rejestracja pakietów
- Dziennik zdarzeń w sieci
- Konfiguracja zdarzeń
- Konfig. nazw użytkownika
- Moduły specjalne:
- Oscyloskop
- Błędy oscyloskopu
- Pomiary
- <u>Pomiary PA/FF</u>
- Lista urządzeń FF
- Konfiguracja oscyloskopu

#### Konfiguracja:

- Konfiguracja systemu
- Konfiguracja sieci

#### • <u>Konfiguracja IP</u>

- Konta użytkowników i hasła
- Konfiguracja konta E-mail
- Zarządzanie urządzeniem
- Konfiguracja wyjść
- <u>Uwagi użytkownika</u>
- Aktualizacja licencji
- Pliki do pobrania

Zalogowano jako: Administrator

Wyloguj

| С | Ê | Adres IP: 10.4.0.241    | Adres MAC: 9C:B2:06:00 | 2:06:00:02:56     |             | Start systemu: 0 dni, 1:52:19         |
|---|---|-------------------------|------------------------|-------------------|-------------|---------------------------------------|
| S |   | Lokalizacja: Sala_222   | Tempera                | Temperatura: 40°C |             | Czas systemowy: 27-Luty-2017 10:01:25 |
|   |   | Firma: INTEX Sp. z o.o. |                        |                   | Kraj: Polsk | a                                     |

#### Konfiguracja IP

Zapisz

| l | Adres IP        | Ustaw wartość | Aktualna wartość |
|---|-----------------|---------------|------------------|
|   | Załącz DHCP:    |               | Nieaktywny DHCP  |
|   | Adres IP:       | 10.4.0.241    | 10.4.0.241       |
|   | Maska sieci:    | 255.0.0.0     | 255.0.0.0        |
|   | Domyślna brama: | 10.5.0.240    | 10.5.0.240       |
|   | Serwer DNS:     | 10.222.0.20   | 10.222.0.20      |

| Link                 |   |
|----------------------|---|
| Powiadamiający link: | * |

\*) Proszę wprowadzić hiperłącze (zaczynające sie od http://), które dokładnie prowadzi do przeglądarki ComBricks. Zostanie ona wysłana wraz z powiadomieniem dla użytkowników, także jako e-mail, który umożliwia łatwy dostęp do tego urządzenia.

Opcja ta pozwala na definicję parametrów dla interfejsu IP jednostki głównej ComBricks.

### Konta użytkowników i hasła

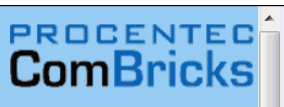

#### • <u>Status</u>

- Zdarzenia systemowe
- Lista modułów

#### ProfiTrace OE:

- Lista urządzeń
- Statystyki
- Rejestracja pakietów
- Dziennik zdarzeń w sieci
- Konfiguracja zdarzeń
- Konfig. nazw użytkownika
- Moduły specjalne:
- Oscyloskop
- Błędy oscyloskopu
- <u>Pomiary</u>
- Pomiary PA/FF
- Lista urządzeń FF
- Konfiguracja oscyloskopu
- Konfiguracja:
- Konfiguracja systemu
- Konfiguracja sieci
- <u>Konfiguracja IP</u>
- Konta użytkowników i hasła
- Konfiguracja konta E-mail
- Zarządzanie urządzeniem
- Konfiguracja wyjść
- <u>Uwagi użytkownika</u>
- Aktualizacja licencji
- <u>Pliki do pobrania</u>

Zalogowano jako: Administrator Wyloguj

| Unia uzytkownikow i nasia |            |                      |        |  |  |  |
|---------------------------|------------|----------------------|--------|--|--|--|
| lasła                     | Nowe hasło | Potwierdz nowe hasło | Zapisz |  |  |  |
| Hasło użytkownika:        |            |                      | Zapisz |  |  |  |
| Hasło administratora:     |            |                      | Zapisz |  |  |  |

Uwaga: Hasła te mają zastosowanie do interfejsów WEB, FTP, TELNET, STREAMING, FDL-MASTERS i DISCOVERY-TOOL

| l | Dostęp uzytkownika do opcji konfiguracyjnych  |   |
|---|-----------------------------------------------|---|
|   | Ukryj niedostepne pozycje zamiast je blokować | V |

| Ustawienia dostępu użytkownika | Wybór użytkownika |
|--------------------------------|-------------------|
| Status                         |                   |
| Zdarzenia systemowe            |                   |
| Lista modułów                  |                   |
| ProfiTrace OE                  |                   |
| Lista urządzeń                 | $\checkmark$      |
| Statystyki                     |                   |
| Rejestracja pakietów           |                   |
| Dziennik zdarzeń w sieci       |                   |
| Konfiguracja zdarzeń           |                   |
| Konfig. nazw użytkownika       | V                 |
| Moduły specjalne               |                   |
| Oscyloskop                     |                   |
| Błędy oscyloskopu              | $\checkmark$      |
| Pomiary                        |                   |

Dostęp do jednostki głównej dostarczonej przez producenta nie jest zabezpieczony. Ponieważ pewne ustawienia wymagają uprawnień administratora warto zdefiniować własne hasło w celu ograniczenia możliwości przekonfigurowania systemu przez osoby nieuprawnione.

### Konfiguracja konta E-mail

# ComBricks

- <u>Status</u>
- Zdarzenia systemowe
- Lista modułów

#### ProfiTrace OE:

- Lista urządzeń
- <u>Statystyki</u>
- Rejestracja pakietów
- Dziennik zdarzeń w sieci
- Konfiguracja zdarzeń
- Konfig. nazw użytkownika
- Moduły specjalne:
- Oscyloskop
- Błędy oscyloskopu
- <u>Pomiary</u>
- Pomiary PA/FF
- Lista urządzeń FF
- Konfiguracja oscyloskopu

#### Konfiguracja:

- Konfiguracja systemu
- Konfiguracja sieci
- Konfiguracja IP
- Konta użytkowników i hasła
   Konfiguracja konta <u>E</u>-mail
- Zarządzanie urządzeniem
- Konfiguracja wyjść
- <u>Uwagi użytkownika</u>
- <u>Aktualizacja licencji</u>
- Pliki do pobrania

Zalogowano jako: Administrator

Wyloguj

| С | Adres IP: 10.4.0.241    | Adres MAC: 9C:B2:06:00:02:56 |                   |                  | Start systemu: 0 dni, 6:25:15         |
|---|-------------------------|------------------------------|-------------------|------------------|---------------------------------------|
| S | Lokalizacja: Sala_222   |                              | Temperatura: 44°C |                  | Czas systemowy: 24-Luty-2017 14:41:49 |
|   | Firma: INTEX Sp. z o.o. | Kraj: Polsk                  |                   | aj: <b>Polsk</b> | a                                     |

#### Konfiguracja konta E-mail

| Ustawienia konta                |                                 |   |
|---------------------------------|---------------------------------|---|
| To recipient E-mail address:    | COMbricks1@pc20.hq.intex.com.pl | * |
| CC odbiorca adresu E-mail:      | COMbricks1@pc20.hq.intex.com.pl | * |
| Z adresu E-mail:                | COMbricks1@pc20.hq.intex.com.pl |   |
| Temat E-mail:                   | COMbricks stanowisko 1          |   |
| SMTP-Serwer adres:              | 10.4.0.20                       |   |
| SMTP-Serwer port:               | 25                              |   |
| SMTP-Nazwa użytkownika i hasło: |                                 |   |
| SMTP-Nazwa użytkownika:         | COMbricks1                      |   |
| SMTP-hasło:                     | •••••                           |   |

\*) Może zawierać maksymalnie trzy adresy e-mail, rozdzielając je średnikiem (;) lub przecinkiem (,).

| Bieżący e-mail                   |     |
|----------------------------------|-----|
| Załącz aktywny E-mail:           |     |
| Bieżący interwał (dni, godziny): | 0 1 |

#### Zapisz Wysyłanie testowego E-maila z zapisanymi ustawieniami

Informacja o wystąpieniu wybranych zdarzeń może być przesyłana na wskazane konto/konta email. Aby było to możliwe konieczna jest definicja kont adresatów oraz serwera pocztowego.

### Zarządzanie urządzeniem

# ComBricks

- <u>Status</u>
- Zdarzenia systemowe
- Lista modułów

#### ProfiTrace OE:

- Lista urządzeń
- <u>Statystyki</u>
- Rejestracja pakietów
- Dziennik zdarzeń w sieci
- Konfiguracja zdarzeń
- Konfig. nazw użytkownika
- Moduły specjalne:
- Oscyloskop
- Błędy oscyloskopu
- Pomiary
- Pomiary PA/FF
- Lista urządzeń FF
- Konfiguracja oscyloskopu

#### Konfiguracja:

- Konfiguracja systemu
- Konfiguracja sieci
- Konfiguracja IP
- Konta użytkowników i hasła
- Konfiguracja konta E-mail
- Zarządzanie urządzeniem
- Konfiguracja wyjść
- <u>Uwagi użytkownika</u>
- Aktualizacja licencji
- Pliki do pobrania

Zalogowano jako: Administrator

Wyloguj

| Adres IP: 10              | .4.0.241                  | Adres MAC: 9C:B2:06:00:02:56 |         | 5     | Start systemu: 0 dni, 6:26:44        |                                            |
|---------------------------|---------------------------|------------------------------|---------|-------|--------------------------------------|--------------------------------------------|
| Lokalizacja: Sala_222     |                           | Temperatura: 44°C            |         | 0     | Zas systemowy: 24-Luty-2017 14:43:17 |                                            |
| Firma: INTEX Sp. z o.o.   |                           |                              |         | Kraj: | Polska                               |                                            |
| Zarzą                     | dzanie urzą               | dzeniem                      |         |       |                                      |                                            |
| Kopia zapa                | sowa i przywracanie us    | tawień                       |         |       |                                      |                                            |
| Ustawienia <mark>k</mark> | opii zapasowej z wewnętr  | znej pamięci na k            | arte SD |       |                                      | Ustawienia kopii zapasowej na kartę SD     |
| Przywrócenie              | e ustawień z karty SD to  | wewnętrznej pami             | ięci    |       |                                      | Przywracanie ustawień z karty SD           |
| Dranurác d                | lomválno                  |                              |         |       |                                      |                                            |
| Przywracanie              | e ustawień do wartości po | czątkowych:                  |         |       | Przyw                                | rracanie ustawień do wartości poczatkowych |
| Kasuj wszys               | tkie zebrane informacje:  | . ,                          |         |       |                                      | Kasuj wszystkie dane                       |
|                           |                           |                              |         |       |                                      |                                            |
| Restart urz               | ądzenia                   |                              |         |       |                                      |                                            |
| Restart urza              | dzenia (soft-reset):      |                              |         |       |                                      | Restart urządzenia                         |
|                           |                           |                              |         |       |                                      |                                            |
|                           |                           |                              |         |       |                                      |                                            |
|                           |                           |                              |         |       |                                      |                                            |
|                           |                           |                              |         |       |                                      |                                            |
|                           |                           |                              |         |       |                                      |                                            |
|                           |                           |                              |         |       |                                      |                                            |
|                           |                           |                              |         |       |                                      |                                            |
|                           |                           |                              |         |       |                                      |                                            |
|                           |                           |                              |         |       |                                      |                                            |

Opcja ta pozwala na przywrócenie ustawień fabrycznych, ponowne uruchomienie urządzenia oraz zapamiętanie lub odczyt konfiguracji stacji z zainstalowanej karty SD.

### Konfiguracja wyjść cyfrowych

# ComBricks

- <u>Status</u>
- Zdarzenia systemowe
- Lista modułów

#### ProfiTrace OE:

- <u>Lista urządzeń</u>
- Statystyki
- Rejestracja pakietów
- Dziennik zdarzeń w sieci
- Konfiguracja zdarzeń
- Konfig. nazw użytkownika
- Moduły specjalne:
- Oscyloskop
- Błędy oscyloskopu
- Pomiary
- Pomiary PA/FF
- Lista urządzeń FF
- Konfiguracja oscyloskopu

#### Konfiguracja:

- Konfiguracja systemu
- Konfiguracja sieci
- Konfiguracja IP
- Konta użytkowników i hasła
- Konfiguracja konta E-mail
- <u>Zarządzanie urządzeniem</u>
- Konfiguracja wyjść
- <u>Uwagi užytkownika</u>
- <u>Aktualizacja licencji</u>
  <u>Pliki do pobrania</u>

Zalogowano jako: Administrator

Wyloguj

|  |                       | Adres IP: 10.4.0.241    | Adres MAC: 9C:B2:06:00:02:56 |             |                                       | Start systemu: 0 dni, 6:32:03 |
|--|-----------------------|-------------------------|------------------------------|-------------|---------------------------------------|-------------------------------|
|  | Lokalizacja: Sala_222 |                         | Temperatura: 44°C            |             | Czas systemowy: 24-Luty-2017 14:48:36 |                               |
|  |                       | Firma: INTEX Sp. z o.o. |                              | Kraj: Polsk | a                                     |                               |

#### Konfiguracja wyjść

|   | Sterowanie | Slot/moduł                       | Punkt<br>WE/WY | Aktualny<br>status | Akcja             |                                                                                                    |
|---|------------|----------------------------------|----------------|--------------------|-------------------|----------------------------------------------------------------------------------------------------|
|   | 1          | Wyjście przekaznikowe stacji ç 🔻 | Rel 0 🔻        | Aktywny            | Ręcznie 🔻         | Aktywny                                                                                                    |
|   | 2          | Slot 11 / 8 Channel DIG I/O m -  | Out 0 🔻        | Aktywny            | Czas (24h) 🔻      | Aktualny czas (g,m,s):800Czas wyłączenia (g,m,s)2000                                                                                                    |
|   | 3          | Slot 11 / 8 Channel DIG I/O m -  | Out 1 🔻        | •<br>Nieaktywny    | Zdarzenie syste 🔻 | Zmiana źródła zasilania (Redunda 👻<br>Aktywny stan wysoki 🔹<br>Kasowanie poziomu wyzwalania:<br>Reset                                                                                                    |
| I | 4          | Slot 11 / 8 Channel DIG I/O m 🔻  | Out 2 🔻        | •<br>Nieaktywny    | Zdarzenia PROI 🕶  | Utrata komunikacji ze stacją, pow ▼<br>Utrata komunikacji ze stacją, powtórzenia lub niepoprawny format odpowiedzi<br>Utrata komunikacji ze stacją<br>Zapytania Master w czasie inicjalizacji komunikacji<br>Powtórzenia<br>Niewłaściwy format odpowiedzi<br>Wewnetrzna diagnostyka |
|   | 5          | Slot 12 / 4 Channel REL modu 🔻   | Rel 0 🔻        | •<br>Nieaktywny    | Nie wybrano 🔻     | Zewnętrzna diagnostyka<br>Disparetnika DV                                                                                                    |
| ] | 6          | Nie wybrano 🔻                    | Nie wy 🔻       | Nieznany           | Nie wybrano 🔻     | Utrata komunikacji ze stacją Master                                                                                                    |
|   | 7          | Nie wybrano 🔻                    | Nie wy 🔻       | Nieznany           | Nie wybrano 🔻     | Zmiana prędkości transmisji<br>Wysoka/niska amplituda svonału (Pomiary)                                                                                                    |
|   | 8          | Nie wybrano 🔻                    | Nie wy 🔻       | Nieznany           | Nie wybrano 🔻     | Błąd redundancji                                                                                                    |
|   | 9          | Nie wybrano 🔻                    | Nie wy 🔻       | Nieznany           | Nie wybrano 🔻     | Ampiituda sygnału i poziomy PA/FF<br>Zmiana sygnału światłowodowego                                                                                                    |
|   | 10         | Nie wybrano 👻                    | Nie wy 🔻       | Nieznany           | Nie wybrano 🔹     | Zmiana redundantnego pierścienia światłowodowego<br>Błąd sygnału światłowodowego                                                                                                    |
|   |            |                                  |                |                    |                   | Błąd redundantnego piescienia światłowodowego                                                                                                    |

System ComBricks udostępnia użytkownikowi wyjścia cyfrowe (w jednostce głównej oraz modułach wyjść cyfrowych). Dzięki tej opcji możliwa jest konfiguracja funkcji wyjścia cyfrowego.

### Informacja dla użytkowników

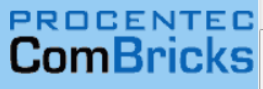

• <u>Status</u>

- Zdarzenia systemowe
- Lista modułów

#### ProfiTrace OE:

- Lista urządzeń
- Statystyki
- Rejestracja pakietów
- Dziennik zdarzeń w sieci
- Konfiguracja zdarzeń
- Konfig. nazw użytkownika
- Moduły specjalne:
- Oscyloskop
- Błędy oscyloskopu
- Pomiary
- Pomiary PA/FF
- Lista urządzeń FF
- Konfiguracja oscyloskopu

Zapisz

#### Konfiguracja:

- Konfiguracja systemu
- Konfiguracja sieci
- Konfiguracja IP
- Konta użytkowników i hasła
- Konfiguracja konta E-mail
- Zarządzanie urządzeniem
- Konfiguracja wyjść
- <u>Uwagi użytkownika</u>
- <u>Aktualizacja licencji</u>
   <u>Pliki do pobrania</u>
- \_\_\_\_\_

Zalogowano jako: Administrator

Wyloguj

| C | Adres IP: 10.4.0.241 Adres |                         | Adres MAC: 9C: | B2:06:00:02:56    | Start systemu: 0 dni, 6:33:44         |
|---|----------------------------|-------------------------|----------------|-------------------|---------------------------------------|
| S | Lokalizacja: Sala_222      |                         |                | Temperatura: 44°C | Czas systemowy: 24-Luty-2017 14:50:17 |
|   |                            | Firma: INTEX Sp. z o.o. |                | Kraj: Polsk       | a                                     |

#### Uwagi użytkownika

| Proszę n | ie zmieniać usta | awień |  |  |
|----------|------------------|-------|--|--|
|          |                  |       |  |  |
|          |                  |       |  |  |
|          |                  |       |  |  |
|          |                  |       |  |  |
|          |                  |       |  |  |
|          |                  |       |  |  |
|          |                  |       |  |  |
|          |                  |       |  |  |
|          |                  |       |  |  |
|          |                  |       |  |  |
|          |                  |       |  |  |
|          |                  |       |  |  |
|          |                  |       |  |  |

\*) Ten komunikat będzie wyświetlany na stronie Status, będzie również wysyłany z wiadomościami E-mail.

Dzięki tej opcji możliwe jest zapisane informacji dla innych użytkowników systemu lub notatek związanych z daną stacją.

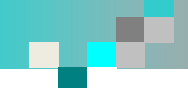

### Licencjonowanie funkcjonalności jednostki głównej

# ComBricks

- <u>Status</u>
- Zdarzenia systemowe
- Lista modułów

#### ProfiTrace OE:

- Lista urządzeń
- <u>Statystyki</u>
- Rejestracja pakietów
- Dziennik zdarzeń w sieci
- Konfiguracja zdarzeń
- Konfig. nazw użytkownika
- Moduły specjalne:
- Oscyloskop
- <u>Błędy oscyloskopu</u>
- Pomiary
- Pomiary PA/FF
- <u>Lista urządzeń FF</u>
- Konfiguracja oscyloskopu

#### Konfiguracja:

- <u>Konfiguracja systemu</u>
- Konfiguracja sieci
- Konfiguracja IP
- Konta użytkowników i hasła
- Konfiguracja konta E-mail
- Zarządzanie urządzeniem
- Konfiguracja wyjść
  Uwagi użytkownika
- <u>Aktualizacja licencji</u>
- <u>Pliki do pobrania</u>

Zalogowano jako: Administrator Wyloguj

### 🚽 licencji.

| Aktualizacja licencji                                                |                                                    |  |  |  |  |  |
|----------------------------------------------------------------------|----------------------------------------------------|--|--|--|--|--|
| Aktualizacja licencji                                                |                                                    |  |  |  |  |  |
| COMbricks Numer seryjny:                                             | 000598                                             |  |  |  |  |  |
| Wprowadź nowy kod licencji:<br>(Kopiuj/Wklej tekst z pliku licencji) |                                                    |  |  |  |  |  |
| Pobierz nową licencję z serwera:                                     | Pobierz nową licencję prosto z serwera Procentec * |  |  |  |  |  |

\*) Wymagane połączenie internetowe

Aktua

Aktua

| lny numer licencji              |                                          |
|---------------------------------|------------------------------------------|
| nie zainstalowany kod licencji: | 201E000100040404040102020000000000000000 |

| Szczegóły aktualnej licencji    |     |
|---------------------------------|-----|
| Moduły                          | 32  |
| FTP server                      | Tak |
| E-mail                          | Tak |
| Telnet serwer                   | Tak |
| SNMP serwer                     | Tak |
| Aktywne sieci                   | 4   |
| Redundantne sieci               | 4   |
| Lista urządzeń/statystyki sieci | 4   |
| Rejestracja pakietów sieci      | 4   |
| Streaming ProfiTrace            | Tak |
| Mastery FDL                     | 2   |
| Mastery FDL z CommDTM           | 2   |

Niektóre funkcje jednostki głównej wymagają odpowiedniej licencji. Zarządzanie licencjami odbywa się poprzez funkcję Aktualizacja licencji.

## ComBricks

• <u>Status</u>

- Zdarzenia systemowe
- Lista modułów

#### ProfiTrace OE:

- Lista urządzeń
- Statystyki
- Rejestracja pakietów
- Dziennik zdarzeń w sieci
- Konfiguracja zdarzeń
- Konfig. nazw użytkownika
- Moduły specjalne:
- Oscyloskop
- Błędy oscyloskopu
- Pomiary
- Pomiary PA/FF
- Lista urządzeń FF
- Konfiguracja oscyloskopu

#### Konfiguracja:

- Konfiguracja systemu
- Konfiguracja sieci
- Konfiguracja IP
- Konta użytkowników i hasła
- Konfiguracja konta E-mail
- Zarządzanie urządzeniem
- Konfiguracja wyjść
- <u>Uwagi użytkownika</u>
- <u>Aktualizacja licencji</u>
- Pliki do pobrania

Zalogowano jako: Administrator

Wyloguj

#### D-**User Manual** Latest version 05-12-14 6M from internet 内 Datasheet - Head Station 1A/1B/1C 07-08-14 1M Latest version from internet 内 Datasheet - SCOPE repeater module 07-08-14 1M Latest version from internet Datasheet - SALT repeater module 07-08-14 1M 内 Latest version from internet Ж 内 Datasheet - PA coupler module Latest version 07-08-14 1M from internet Ж 内 Datasheet - RS 485-IS barrier 07-08-14 1M Latest version

Software and Document Downloads on SD card

from internet Datasheet - 2CH repeater module D Latest version 07-08-14 1M from internet D Datasheet - 1CH repeater module 07-08-14 1M Latest version from internet D Datasheet - Fiber optic module Latest version 07-08-14 1M from internet D Datasheet - PROFINET PND001 module 07-08-14 1M Latest version from internet 内 Datasheet - PROFIBUS PBS001 module 1M Latest version 07-08-14 from internet 内 Datasheet - 4CH relay module 07-08-14 1M Latest version from internet 内 Datasheet - 8CH digital output module 05-08-14 1M Latest version from internet 内 Datasheet - 8CH digital input module 07-08-14 1M Latest version from internet 内 Datasheet - Power module 12-11-13 1M Latest version from internet

Karta pamięci uSD może zostać wykorzystana również do przechowywania informacji dodatkowych np. dokumentacji oraz aplikacji związanych z systemem ComBricks. Producent udostępnia obraz strony zawierającej karty katalogowe, podręczniki oraz aplikacje związane z tym systemem. Dostęp do tych dokumentów, aplikacji możliwy jest poprzez menu *Pliki do pobrania*.